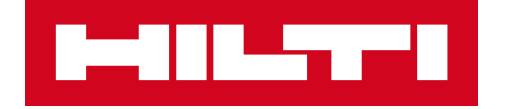

# AZ ON!TRACK KEZELÉSE

Oktatási anyag

### 1. TARTALOM

#### A HILTI-ről

#### **ON!Track – Web Alkalmazás**

- Stílus és elrendezés
- Helyszínek A cég felépítésének kezelése
- Eszközök A szükséges eszközök kezelése
- Dolgozók Az eszközökhöz és helyszínekhez tartozó felelősök
- Sablonok és kimutatások használata
- Szállítás és általános beállítások

#### Hardver

#### Segítség

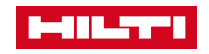

### 1.1 A HILTIRŐL

#### Alapítás

1941, Schaan, Liechtenstein

### Családi tulajdonú vállalat A vállalat ráztvápvojpok tula

A vállalat részvényeinek tulajdonosa kizárólag a Martin Hilti Family Trust

- Építőipari technológia Globális piacvezető a professzionális rögzítés és bontás-vésés technológia területén
- Globális kiterjedés
   Piaci jelenlét több, mint 120 országban
- Nemzetközi csapat
   21,000 munkatárs világszerte
- Egyedi sajátosság Direkt értékesítési modell

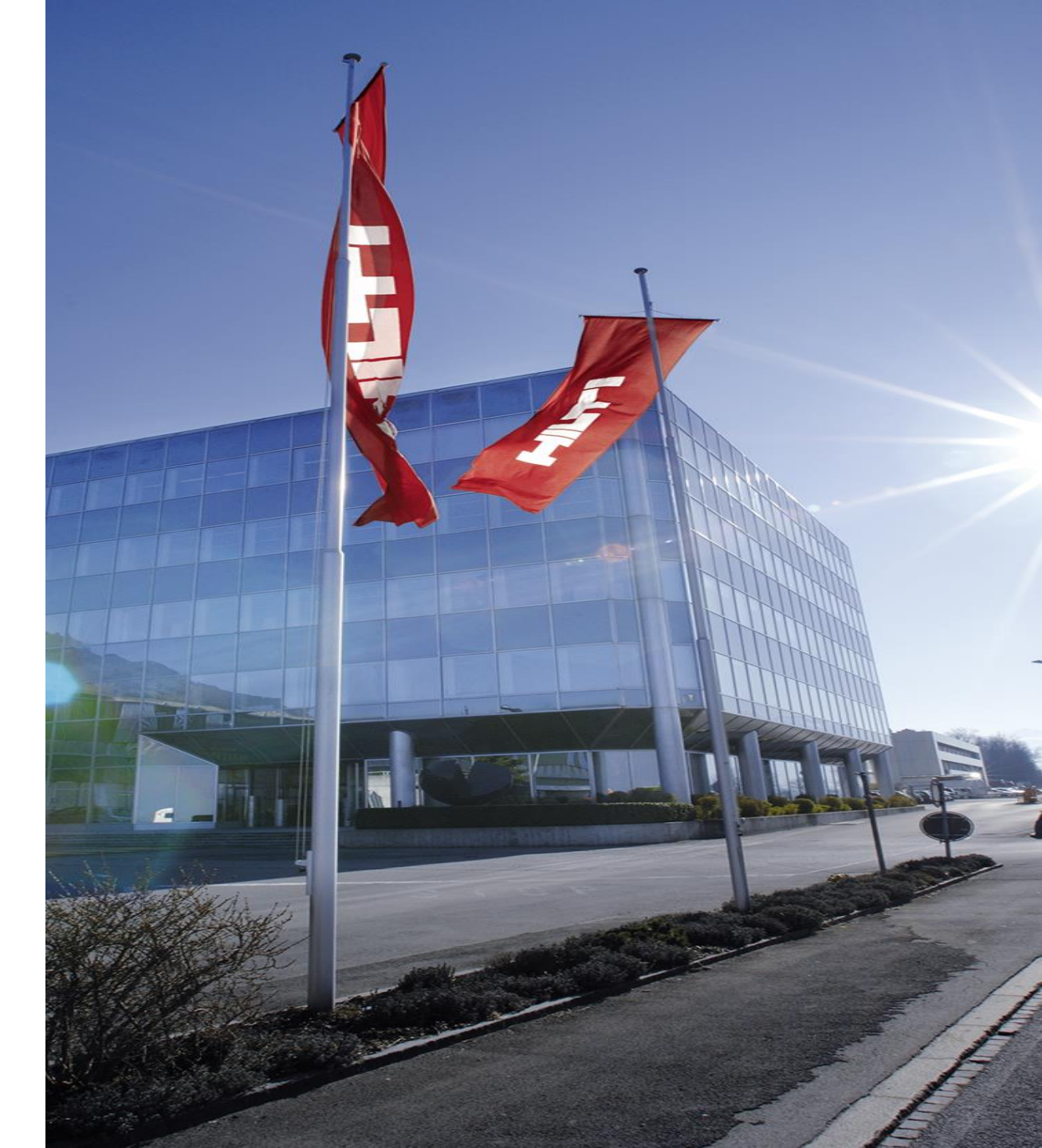

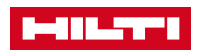

### 1.2 AZ ON!TRACK-RŐL

- A Hilti szakértői által kifejlesztett ON!Track az a professzionális megoldás, amellyel hatékonyan rendszerezheti a munkafelszereléseket és anyagkészletet, különösen ha a cég működését egyidejűleg több helyszín és munkaterület között kell koordinálni. Egyúttal felelősségi köröket rendelhet a dolgozókhoz az átláthatóság és számon kérhetőség érdekében.
- A felhő alapú szoftvernek köszönhetően minden egyes eszközt és felszerelést hatékonyan lehet a rendszerben regisztrálni és kezelni.
- Az ON!Track kérdések helyett válaszokkal és megbízható, naprakész információkkal segíti az Ön és munkatársai munkáját.
- Az ON!Track az egészséget és biztonságot is elősegíti: az összes szükséges és meglevő tanúsítvány, csakúgy, mint az esedékes karbantartási és továbbképzési feladatok könnyen rendszerezhetők, tárolhatók és hozzáférhetők.

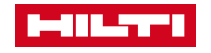

### 1.3 HOGYAN ÉPÜL FEL AZ ON!TRACK

Az ON!Track megoldás három pilléren nyugszik:

- 1. Web alkalmazáson (bármilyen asztali gépről vagy laptopról Internet Explorer, Google Chrome, vagy Firefox böngészőkkel) vagy mobil alkalmazáson (Android és iOS) keresztül elérhető szoftver.
- 2. Hardver elemként egyedi vonalkóddal illetve QR kóddal ellátott, építőipari körülményekre kifejlesztett matrica, ami lehetővé teszi minden eszköz egyedi megjelölését illetve gyors és praktikus azonosítását.
- Az ON!Track hatékony és megbízható bevezetéséhez szakmai támogatást is nyújt a Hilti, valamint a legjobb kihasználtság érdekében oktatással és ügyfélszolgálati elérhetőséggel segíti partnereit. Ezen szolgáltatásoknak köszönhetően az ON!Track valódi értéket teremt.

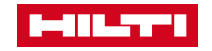

# 1.4 WEB ÉS MOBIL ALAPÚ ALKALMAZÁSOK

A Hilti ON!Track-et kétféle módon érheti el, amelyeknek sajátos felhasználási lehetőségei vannak és különböző felhasználói csoportok számára optimálisak. Ezáltal maximális kényelmet és hatékonyságot biztosítanak a használat során.

#### Web alkalmazás

- Az összes funkció elérhető
- Raktárakban vagy központi irodákban dolgozó adminisztrátorok számára, akik a funkciók teljes palettájával dolgoznak és rendelkeznek helyi munkaállomással (PC, laptop)

#### Mobil alkalmazás

- Az összes releváns funkció elérhető
- Munkaterületen dolgozók számára, akik eszközöket mozgatnak, készletet ellenőriznek, azonosítanak meglevő eszközöket, vagy további címkékkel látnak el beszerzett eszközöket

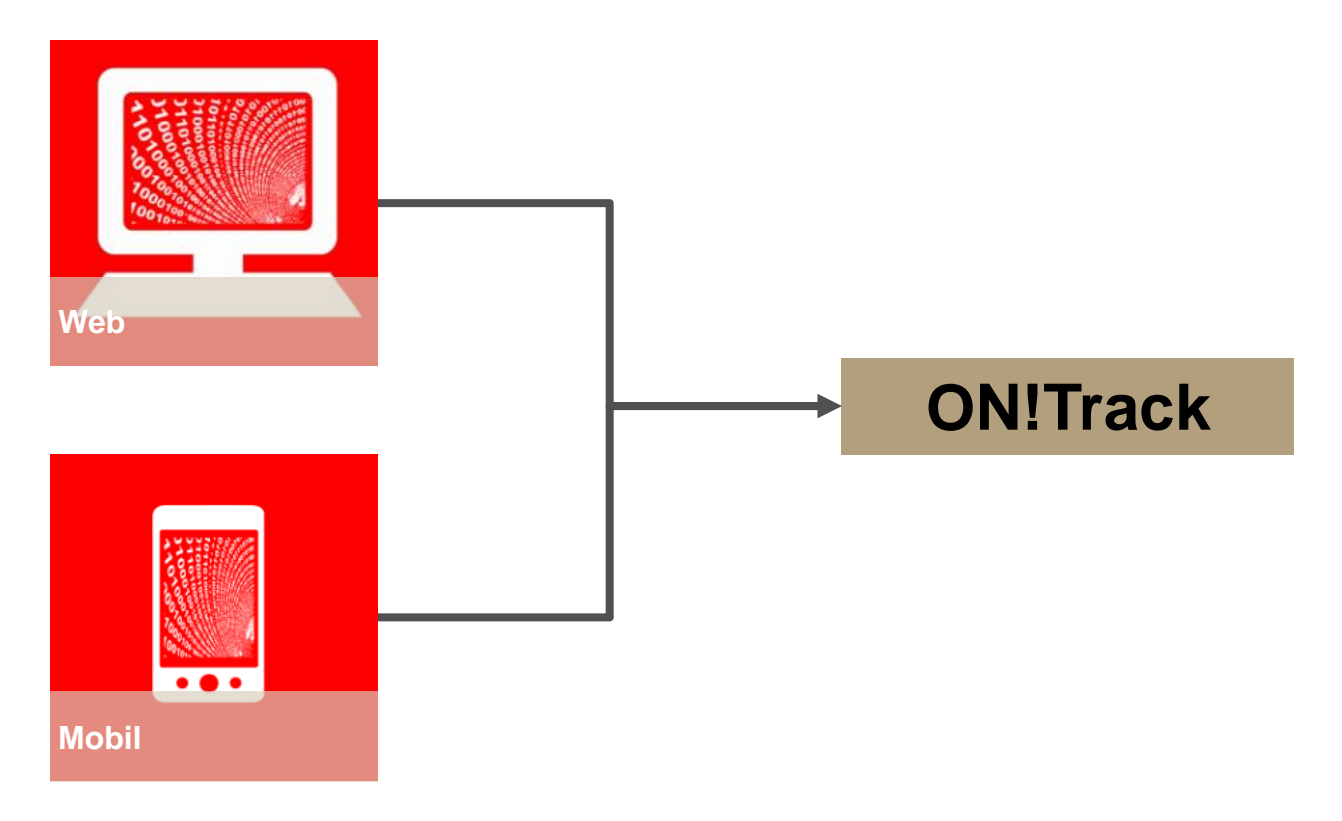

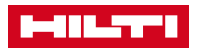

# 1.5 KEZDŐ LÉPÉSEK – ON!TRACK AKTIVÁLÓ EMAIL

#### Lépések

- 1. Nyissa meg a kapott emailt
- 2. Kattintson az aktiváló linkre
- 3. Írja be a kapott felhasználónevet
- 4. Adjon meg egy jelszót
- 5. Töltse le az Appot a mobiltelefonjára
- Android telefonokhoz használja a Google Play Store-t – Apple telefonokhoz használja az Apple Store-t
- 7. Keresse meg a "Hilti ON!Track" Appot
- 8. Töltse le az alkalmazást

#### Minta

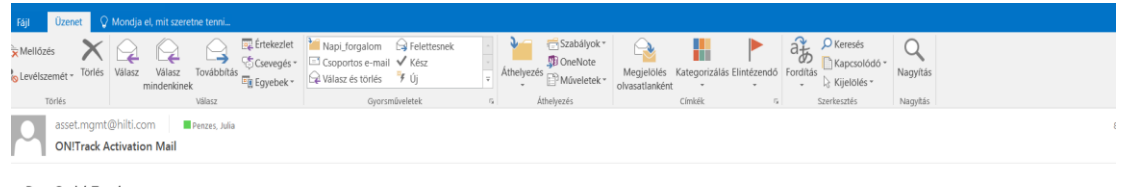

#### Dear Szabó Tamás,

Welcome to HILTI ON!Track An ON!Track login was setup for you. To activate it, you will need to confirm your email address by clicking on this link:

https://ontrack.hilti.com/ontrack/verification.html?735d9999-f48f-4640-a40b-f6e808d32242

For security reasons, this link will stop working after 24 hours. If you are unable to verify your email address within 24 hours, you should go to the Forgot Password page to get another verification email. Your User ID is stabo.tamas@hilti-hu-demo2.com

Four User ID is szabo.tamas@hitt-hu-den

#### Go to the Forgot Password page

Best regards, The HILTI ON!Track team

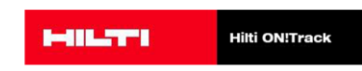

### 2. WEB ALKALMAZÁS

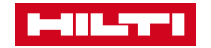

### **TARTALOM I**

#### 2. Általános

- 2.1. Stílus és elrendezés
- 2.2. <u>Általános eszköz keresése</u>
- 2.3. <u>Általános táblázatok szűrése</u>
- 2.4. <u>Általános táblázatok testreszabása</u>

### 3. Helyszínek

- 3.1. <u>Helyszínek helyszíntípusok</u>
- 3.2. Helyszínek helyszín hozzáadása
- 3.3. <u>Helyszínek helyszín szerkesztése</u>
- 3.4. Helyszínek helyszín eltávolítása
- 3.5. Helyszínek helyszín archiválása
- 3.6. Helyszínek helyszín kikapcsolása
- 3.7. Helyszínek kikapcsolt helyszín aktiválása
- 3.8. <u>Helyszínek záróhelyszín</u>

#### 4. Helyszíncsoport

- 4.1. Helyszíncsoport helyszíncsoport hozzáadása
- 4.2. <u>Helyszíncsoport helyszíncsoport szerkesztése</u>
- 4.3. Helyszíncsoport helyszíncsoport eltávolítása

### 5. Eszközök

- 5.1. Eszközök eszközcsoportok felépítése és használata
- 5.2. <u>Eszközök eszközcsoportok kezelése</u>
- 5.3. <u>Eszközök eszközök, segédanyagok és rezsianyagok</u>
- 5.4. Eszközök eszköz hozzáadása
- 5.5. Eszközök rezsianyag hozzáadása
- 5.6. Eszközök segédanyag hozzáadása
- 5.7. Eszközök Hilti eszköz hozzáadása gyári szám alapján
- 5.8. <u>Eszközök eszköz szerkesztése</u>
- 5.9. Eszközök eszközállapot módosítása
- 5.10. Eszközök eszköz eltávolítása
- 5.11. Eszközök kézbesítés megerősítése, távoli és

#### közvetlen megerősítés

- 5.12. Eszközök rezsianyagkészlet feltöltése
- 5.13. Eszközök segédanyagok kezelése

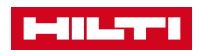

### **TARTALOM II**

#### 6. Dolgozók

- 6.1. Dolgozók hozzáférési szintek
- 6.2. Dolgozók dolgozó hozzáadása
- 6.3. Dolgozók dolgozó szerkesztése
- 6.4. Dolgozók dolgozó eltávolítása

#### 7. Sablonok

- 7.1. Sablonok új sablon létrehozása
- 7.2. <u>Sablonok sablon szerkesztése</u>
- 7.3. Sablonok sablon eltávolítása

#### 8. Karbantartások

- 8.1. Karbantartások karbantartás hozzáadása
- 8.2. Karbantartások karbantartás

#### szerkesztése

8.3. Karbantartások – karbantartás eltávolítása

#### 9. Kimutatások

9.1. Kimutatások – áttekintés

#### 10. Import & export beállítások

- 10.1. Import & export beállítások hozzárendelés
- 10.2. Import & export beállítások szerkesztés
- 10.3. Import & export beállítások eltávolítás

#### 11. Szállítások

- 11.1. Szállítások eszközszállítás egy célhelyszínre
- 11.2. Szállítások rezsianyag szállítása
- 11.3. Szállítások segédanyag szállítása
- 11.4. Szállítások szállított eszközök keresése

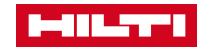

### TARTALOM III

#### 12. Felhasználói beállítások

- 12.1. Felhasználói beállítások vállalati beállítások
- 12.1.1. <u>Szállítás beállítások, gyártók, archivált helyszínek</u>
- 12.2. <u>Felhasználói beállítások felhasználói beállítások</u>
- 12.2.1. Oldal- és nyelvi beállítások
- 12.3. Felhasználói beállítások támogatás & további információk
- 12.4. <u>Felhasználói beállítások kijelentkezés</u>

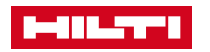

### 2.1 STÍLUS ÉS ELRENDEZÉS

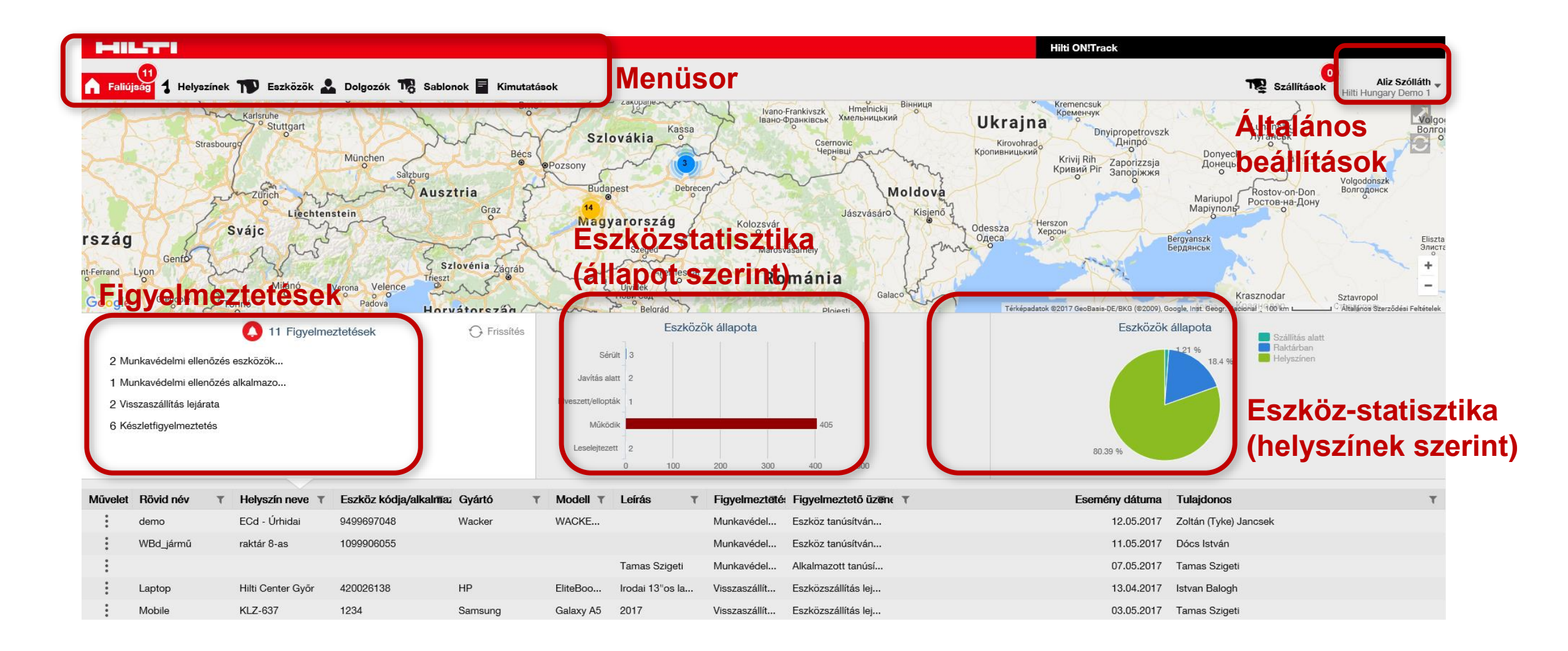

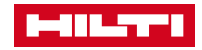

# 2.2 ÁLTALÁNOS – ESZKÖZ KERESÉSE

A leggyakoribb használati eset az eszközök keresése.

#### Lépések

- 1. Kattintson az **Eszközök** gombra a főmenüben
- 2. Kattintson arra az **eszközcsoport**ra, amelyben a keresett eszköz található (ha ismert)
- 3. Írjon be egy kulcsszót a keresőmezőbe; a keresés eredményei azonnal megjelennek

- Nem szükséges '\*' vagy '\$' karaktereket használni a jobb keresési eredmény érdekében.
- A keresés a kulcsszó beírásával egyidejűleg történik, nem kell a kulcsszót külön megerősíteni.

| Minta                                    |         |                    |                         |                  |             |                                          |         |                         |           |     |          |                         |                                   |
|------------------------------------------|---------|--------------------|-------------------------|------------------|-------------|------------------------------------------|---------|-------------------------|-----------|-----|----------|-------------------------|-----------------------------------|
| HILTH                                    |         |                    |                         |                  |             |                                          |         | Hilti ON!Track          |           |     |          |                         |                                   |
| 🚹 Faliújság 🕇 Helyszínek ҭ Eszközök 🚣 De | olgozół | K 📆 Sablonok 🧧 Kim | utatások                |                  |             |                                          |         |                         |           |     | TR Száll | lítások J<br>Hilti Hung | <b>úlia Pénzes</b><br>gary Demo 1 |
|                                          | 6       | S 🖸                |                         |                  |             |                                          |         |                         |           |     |          |                         |                                   |
| Nézetek                                  | TR      | Hozzáadás a 📔 🦁 K  | ézbesítés jóváhagyása 丨 | 🕂 Hozzáadás 🏼    | Szerkesztés | Törlés                                   |         |                         |           | x Ç | Q sfc    | >                       | $\otimes$                         |
| Összes eszköz                            |         | Rövid név T        | Beolvasási kód T        | Alternatív kód T | Gyártó      | T Modell                                 | τLe     | eírás T                 | Kategória | τ   | T Menny  | Felelős dolgozó         |                                   |
| Eszközcsoportok                          |         | 40101AkkusFuroCsav | 10096550500             | 22439            |             | SFC 22 tán ás szett                      | A       | kkus fúró-csavarbehajtó | Eszköz    |     | 1        | Dobos Gyula             |                                   |
| Keressen egy eszközcsoportot Q           |         | 40101Akkus3Gepcsom | 18633759993             | 22459            |             | TE 4-A22, AG 125-A22, <mark>SFC</mark> 2 | 22-A Al | kus 3-as gépcsomag (f   | Eszköz    |     | 1        | Vatra Zsolt             |                                   |
|                                          |         | 40101Akkus3Gepcsom | 20681559502             | 22460            |             | TE 4-A22, AG 125-A22, <mark>SFC</mark> 2 | 22-A Al | kus 3-as gépcsomag (f   | Eszköz    |     | 1        | Fehér László            |                                   |
| Demo general                             |         | 40101Akkus3Gepcsom | 41524390599             | 30926            |             | TE 4-A22, AG 125-A22, <mark>SFC</mark> 2 | 22-A Al | kus 3-as gépcsomag (f   | Eszköz    |     | 1        | Szabó József            |                                   |
| Hilti eszközök                           |         | 40101Akkus3Gencsom | 54883116318             | 22461            |             | TF 4-A22 AG 125-A22 SEC 2                | 2-A A   | dus 3-as dénosomad (f   | Fszköz    |     | 1        | Fehér I ászló           |                                   |

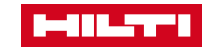

### 2.3 ÁLTALÁNOS – TÁBLÁZATOK SZŰRÉSE

A listák sorba rendezhetők a hatékonyabb munka érdekében.

#### Lépések

- 1. Hozzon létre egy keresési listát, pl. keressen rá egy adott eszközre a jobb oldali keresőmezőben
- 2. Módosítsa a lista sorrendjét a kívánt módon:
  - a) a fejlécre kattintva a lista növekvő vagy csökkenő sorrendben rendezhető
  - b) a tölcsér ikon használatával konkrét tételre kereshet rá
- 3. A bekapcsolt szűrést nagyobb méretű tölcsér ikon jelzi

|                                   |                      |                                |                        |             | Hilti ON!Track       |                                                    | T Gyártó             |
|-----------------------------------|----------------------|--------------------------------|------------------------|-------------|----------------------|----------------------------------------------------|----------------------|
| Faliújság 🕇 Helyszínek 邗 Eszközök | よ Dolgozók 鳽 Sablone | ok 🗧 Kimutatások               |                        |             |                      | Júlia Pénzes –<br>Szállítások Hilti Hungary Demo 1 | O Minden kiválasztás |
|                                   | <b>6 0 0</b>         |                                |                        |             |                      |                                                    | (Szóközök)           |
| Nézetek                           | Hozzáadás a          | V Kézbesítés jóváhagyása   + H | lozzáadás 🥒 Szerkeszté | is 前 Törlés |                      | 🖈 🗊 🔍 Alábbi eszközök keresése                     | 3M                   |
| Összes eszköz                     | Rövid név            | Beolvasási kód                 | Alternatív kód         | Gyártó 💽    | Nodell TLeírás       | Kategória Tr Me                                    | Hilti                |
| Eszközcsoportok                   |                      | 1731478564                     | HILTI009               | Hilti       | Véső TE-YP 2 készlet | Rezsianyag                                         | Hilti (Hungária)     |
| (eressen erw eszközcsonortot      |                      | 1839438007                     | HILTI017               | Hilti       | Körfűrészlap SCB WS  | Rezsianyag                                         | HP                   |
|                                   |                      | 1839438007                     | HILTI017               | Hilti       | Körfűrészlap SCB WS  | Rezsianyag                                         |                      |
| Demo generál                      |                      | 1933747634                     | HILTI002               | Hilti       | Zsaluzatfúró TE-C HB | Rezsianyag                                         | ÖK Mé                |

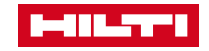

# 2.4 ÁLTALÁNOS – TÁBLÁZATOK TESTRESZABÁSA

A táblázat oszlopai sorrend és méret alapján testreszabhatóak.

#### Lépések

- 1. A fejlécekre kattintva az oszlopok sorrendje módosítható: tartsa lenyomva az egér bal gombját és húzza át az oszlopot a megfelelő helyre.
- 2. Az oszlopok szélessége módosítható két oszlop közé kattintva és a az egér bal gombját lenyomva tartva.
- 3. Az "Elérhető oszlopok" ikon segítségével szükség szerint hozzáadhat vagy eltávolíthat oszlopokat.

#### Jó tudni

- Az oszlopokra alkalmazott módosítások mentésre kerülnek a felhasználó fiókjában.

| HILL TO                      |          |                      |                                |                    |                       | Hilti ON!Ti   | ack      |                                       |                                                                      |
|------------------------------|----------|----------------------|--------------------------------|--------------------|-----------------------|---------------|----------|---------------------------------------|----------------------------------------------------------------------|
| 10                           |          |                      |                                |                    |                       |               |          | Oszlopválasztó                        |                                                                      |
| 🕈 Faliújság 🕇 Helyszínek സ   | Eszközök | 💄 Dolgozók 鳽 Sablone | ok 🗧 Kimutatások               |                    |                       |               | Tra Sz   | 1. Ellenőrizze a szükséges oszlopokat | <ul> <li>2. Húzással rendezze át az oszlopokat igénye sze</li> </ul> |
| • + E                        | 66       | 6 6 3                |                                |                    |                       |               |          | Rövid név                             | \$ Rövid név                                                         |
| Nézetek                      |          | T Hozzáadás a        | 🖉 Kézbesítés jóváhagyása 丨 🕂 F | lozzáadás 🥒 Szerke | sztés <u>前</u> Törlés |               |          | Beolvasási kód                        | \$ Beolvasási kód                                                    |
| Összes eszköz                |          | Rövid név            | T Beolvasási kód               | Alternatív kód     | ↓ ▼                   | T Modell      | T Leírás | Alternatív kód                        | \$ Alternatív kód                                                    |
| Fezközcsoportok              |          | ─ WBd_jármű          | 6971760932                     | XWX-558            |                       | SCHWARZMÜ     | LLER SP  | ✓ Gyártó                              | \$ Gyártó                                                            |
| LSZKUŻCSOPORUK               |          | WBd_jármű            | 3410716447                     | XWC-863            |                       | Dethleffs RG4 | Family   | ☑ Modell                              | \$ Modell                                                            |
| Keressen egy eszközcsoportot | <u>Q</u> | WBd jármű            | 4769761091                     | XHW-973            |                       | EGYEDI (szak  | vontatha | C                                     | ‡ Leírás                                                             |
|                              |          |                      |                                |                    |                       |               |          |                                       |                                                                      |

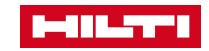

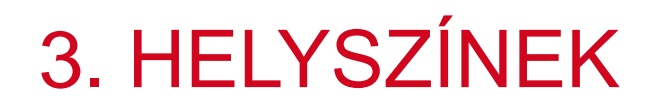

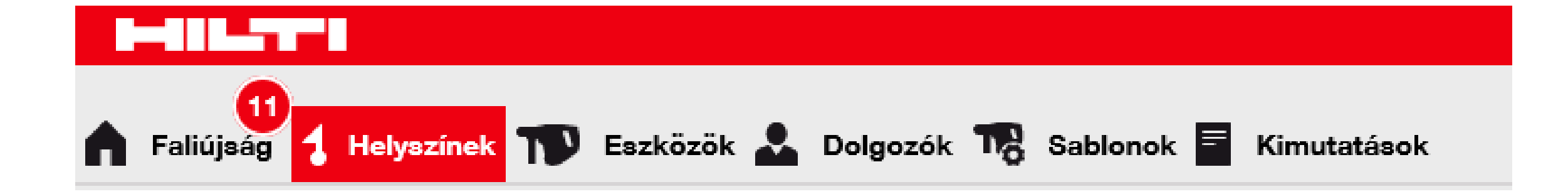

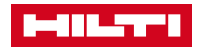

### 3.1 HELYSZÍNEK – HELYSZÍNTÍPUSOK

A helyszínek a cég felépítését tükrözik, és különböző típusai lehetnek. A helyszíntípusok segítenek strukturálni az Ön cégét az ON!Track felületen.

| Minta                                                                                                    | Jó tudni                                                                                                    |
|----------------------------------------------------------------------------------------------------|----------------------------------------------------------------------------------------------------|
| Helyszín hozzáadása         Hierarchia kiválasztása       Helyszín részletei         Helyszín részletei       Helyszín részletei         Típus       Helyszíntípus kiválasztása         Konténer       Jármű         Jármű       Raktár         Záró       Houssgnout | <ul> <li>Helyszíntípusok lehetnek</li> <li>Konténer</li> <li>Építkezés</li> <li>Helyszíncsoport (alárendelt helyszínekkel)</li> <li>Jármű</li> <li>Raktár</li> <li>Záróhelyszín (eszközállapot által meghatározott pl. javítás alatt álló, leselejtezett)</li> </ul> |

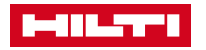

### 3.2 HELYSZÍNEK – HELYSZÍNCSOPORT HOZZÁADÁSA

Új helyszíncsoport az alábbi módon hozható létre.

#### Lépések

- 1. Kattintson a Helyszínek gombra a főmenüben.
- 2. Kattintson a **Plusz ikonra** a fő menüsor alatt.
- 3. A megjelenő ablakban kattintson **az Új helyszín** gombra. Írja be az új helyszín nevét.
- 4. Kattintson a **Mentés és tovább** gombra az ablak alján a Helyszín részletei fülön történő adatbevitelhez.
- 5. Töltse ki az adatokat a **Helyszín részletei** fülön. Kattintson a **Mentés és kilépés** gombra az ablak alján az új helyszín hozzáadásának befejezéséhez.

#### Jó tudni

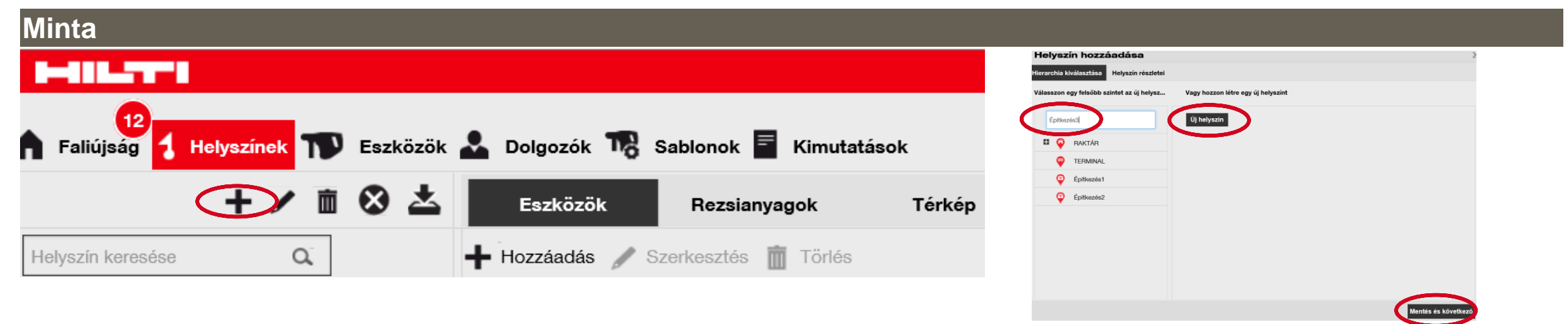

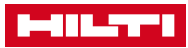

### 3.2 HELYSZÍNEK – ALÁRENDELT HELYSZÍN HOZZÁADÁSA

Új alárendelt helyszín az alábbi módon hozható létre.

#### Lépések

- 1. Kattintson a Helyszínek gombra a főmenüben.
- 2. Kattintson a Plusz ikonra a fő menüsor alatt.
- 3. Az ablak bal oszlopában válasszon ki egy fölérendelt helyszínt (helyszíncsoportot) az új helyszín számára.
- 4. Kattintson a **Mentés és tovább** gombra az ablak alján a Helyszín részletei fülön történő adatbevitelhez.
- 5. Töltse ki az adatokat a **Helyszín részletei** fülön. Kattintson a **Mentés és kilépés** gombra az ablak alján az új helyszín hozzáadásának befejezéséhez.

#### Jó tudni

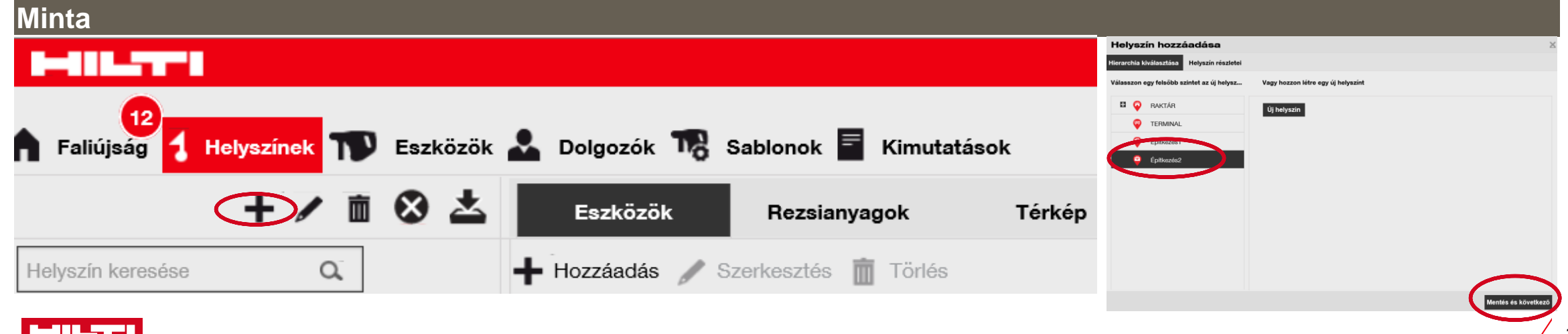

### 3.3 HELYSZÍNEK – HELYSZÍN SZERKESZTÉSE

Meglevő helyszínek az alábbi módon szerkeszthetők.

#### Lépések

- 1. Kattintson a Helyszínek gombra a főmenüben.
- 2. Kattintson a **Plusz ikonra** a a Helyszínek alsoron a függőleges navigáció teljes megjelenítéséhez.
- 3. Kattintson a szerkeszteni kívánt helyszínre.
- 4. Kattintson a **Ceruza ikonra** a kiválasztott helyszín szerkesztéséhez.
- 5. Módosítsa a **helyszín** részleteit a kívánt módon.
- 6. Kattintson a **Mentés és kilépés** gombra az ablak alján a helyszín szerkesztésének befejezéséhez.

#### Jó tudni

| Minta                                                                   |                       |            |                   |  |  |  |
|-------------------------------------------------------------------------|-----------------------|------------|-------------------|--|--|--|
|                                                                         | Helyszín szerkesztése |            |                   |  |  |  |
| 12                                                                      | Helyszín részletei    |            |                   |  |  |  |
| 🕈 Faliújság 🥇 Helyszínek 🎹 Eszközök 🚣 Dolgozók 🌃 Sablonok 🚪 Kimutatások | Helyszín részletei    |            | A                 |  |  |  |
| Eszközök Rezsianyagok Térkép                                            | Konténer              | Építkezés1 | Írja be az azonos |  |  |  |
| Helyszín keresése Q Hozzáadás 🖋 Szerkesztés 🛅 Törlés                    | Költséghely           | Vezető     | Kapcsolatfelvétel |  |  |  |

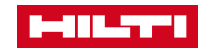

### 3.4 HELYSZÍNEK – HELYSZÍN ELTÁVOLÍTÁSA

A szükségtelenné vált helyszíneket az alábbi módon távolíthatja el.

#### Lépések

- 1. Kattintson a Helyszínek gombra a főmenüben.
- 2. Kattintson a **Plusz ikonra** a Helyszínek alsoron a függőleges navigáció teljes megjelenítéséhez.
- 3. Kattintson az eltávolítani kívánt helyszínre.
- 4. Kattintson a **Kuka ikonra** a kiválasztott helyszín eltávolításához; kattintáskor megjelenik egy megerősítő ablak.
- 5. Kattintson az **Igen** gombra az adott helyszín végérvényes eltávolításához.

| Minta                                      |                   |                            |             |
|--------------------------------------------|-------------------|----------------------------|-------------|
|                                            |                   |                            |             |
| Faliújság <b>1</b> Helyszínek <b>T</b> Esz | zközök よ Dolgozók | 🎧 Sablonok \overline K     | Kimutatások |
| + 👝 🖄 📥                                    | Eszközök          | Rezsianyagok               | Térkép      |
| Helyszín keresése Q                        | 🕂 Hozzáadás 🥒 S   | zerkesztés <u> </u> Törlés |             |
| Helyszínek                                 |                   |                            |             |
| 01_Raktárak                                | 4                 |                            |             |
| 🗈 ♀ 02_Projektek                           |                   |                            |             |

- A helyszín eltávolítása után az adatok nem visszanyerhetők!
- Helyszín csak akkor törölhető, ha nem tartalmaz eszközöket.

| Helyszín törlése |                                            |     |  |  |  |  |
|------------------|--------------------------------------------|-----|--|--|--|--|
| <u>أ</u>         | Biztosan törli a "02_Projektek" helyszínt? |     |  |  |  |  |
| lgen             |                                            | Nem |  |  |  |  |

### 3.5 HELYSZÍNEK – HELYSZÍN ARCHIVÁLÁSA

A szükségtelenné vált helyszíneket az alábbi módon archiválhatja.

#### Lépések

- 1. Kattintson a Helyszínek gombra a főmenüben.
- 2. Kattintson az archiválni kívánt helyszínre.
- 3. Kattintson az **Archiválás ikonra** a kiválasztott helyszín archiválásához.
- 4. Kattintson az **Igen gombra** az archiváláshoz, a visszalépéshez kattintson a **Nem gombra**.

#### Jó tudni

- A archiválandó helyszínhez nem tartozhat semmilyen eszköz vagy segédanyag.
- Az archivált helyszínek elérhetőek a vállalati beállításoknál.
- Kattintson az Aktiválás gombra egy archivált helyszín aktiválásához.

| Faliújság           | ás 🛃 Dolgozók 鳽 Sablonok 🗐 Kimutatások |
|---------------------|----------------------------------------|
| + 🗶 🖻 🐼 📥           | Est közök Rezsianyagok T               |
| Helyszín keresése Q | 🕇 Hozzáadás 🥒 Szerkesztés 🛅 Törlés     |
| Helyszínek          |                                        |
| 01_Raktárak         |                                        |
| 🞛 ♀ 02_Projektek    |                                        |
| O3_Járművek         |                                        |

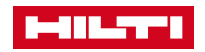

### 3.6 HELYSZÍNEK – HELYSZÍN KIKAPCSOLÁSA

A szükségtelenné vált helyszíneket az alábbi módon kapcsolhatja ki (inaktiválhatja).

#### Lépések

- 1. Kattintson a Helyszínek gombra a főmenüben .
- 2. Kattintson a szerkeszteni kívánt helyszínre.
- 3. Kattintson a kikapcsolás (inaktiválás) ikonra.
- 4. Kattintson az **igen** gombra a kiválasztott helyszín kikapcsolásához. A visszalépéshez kattintson a **nem** gombra.
- 5. A kikapcsolt helyszínek **x jellel** jelölve jelennek meg.

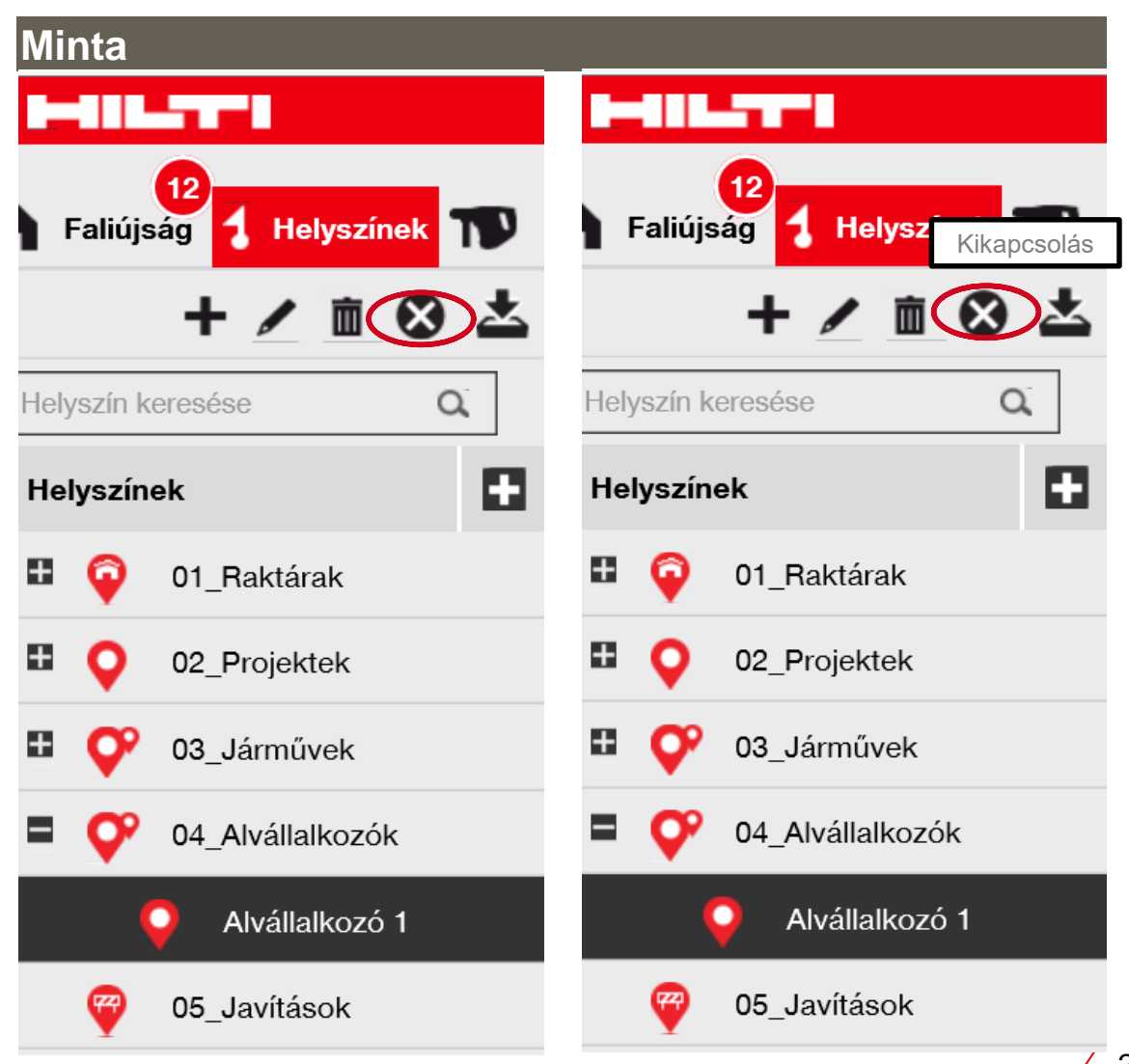

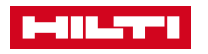

### 3.7 HELYSZÍNEK – KIKAPCSOLT HELYSZÍN AKTIVÁLÁSA

Az újra szükségessé vált helyszíneket az alábbi módon kapcsolhatja be (aktiválhatja) ismét.

#### Lépések

- 1. Kattintson a Helyszínek gombra a főmenüben .
- 2. Az **x-szel jelölt** Kikapcsolt (inaktív) helyszínek között kattintson a bekapcsolni kívánt **helyszínre.**
- 3. Kattintson a Bekapcsolás ikonra.

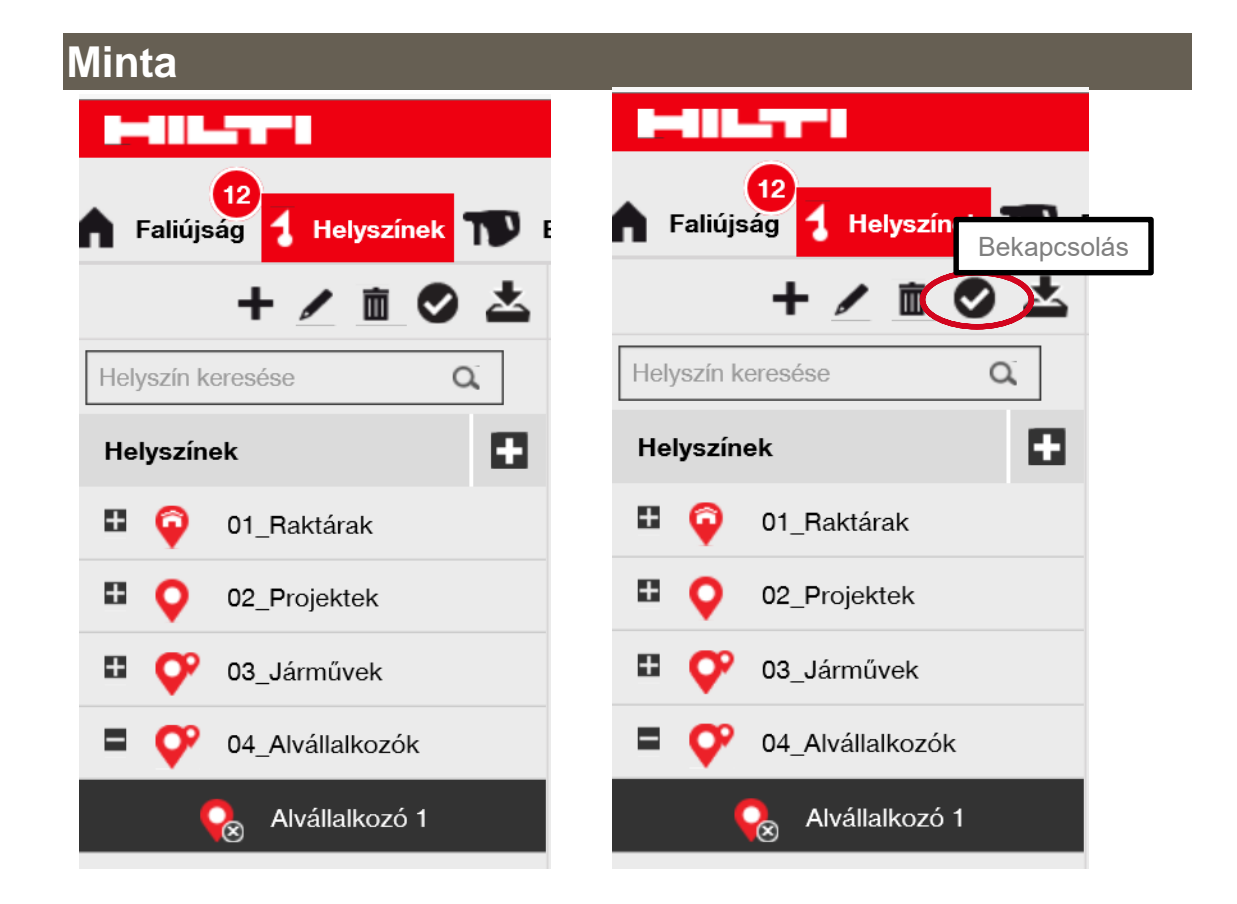

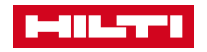

### 3.8 HELYSZÍNEK – ZÁRÓHELYSZÍN

Záróhelyszínt az alábbi módon hozhat létre.

#### Lépések

Minta

- 1. Kattintson a Helyszínek gombra a főmenüben.
- 2. Kattintson a **Plusz ikonra** a fő menüsor alatt.
- Válasszon ki egy helyszíncsoportot az új helyszín számára.
- 4. Kattintson a Mentés és tovább gombra.
- 5. Válassza ki a **záróhelyszín** típust.
- 6. Válassza ki az erre a helyszínre szállított. eszközökre **alkalmazandó eszközállapotot.**
- 7. Kattintson a Mentés és kilépés gombra.

- Egy záróhelyszínre történő szállításkor az eszköz állapota a helyszínhez beállított állapotra változik, pl. javítás alatt stb.
- Lehetséges az eszközök állapotának csoportos módosítása pl. javítási helyszín.
- Egyirányú funkció: egy másik nem záró típusú helyszínre történő szállításkor az eszköz állapota nem fog az eredeti állapotra módosulni.

| rarchia kiválasztása Helyszír        | n részletei                              |                                                                                                    |
|--------------------------------------|------------------------------------------|----------------------------------------------------------------------------------------------------|
| Helyszín részletei                   |                                          |                                                                                                    |
| Típus                                | Név                                      | Azonosító                                                                                              |
| Záró                                 | Írja be a helyszín nevét                 | Írja be a helyszín azonosítóját                                                                        |
|                                      | Vezető                                   | Kapcsolatfelvételi telefonszám                                                                         |
| Koltsegnely                          |                                          |                                                                                                    |
| Költséghely                          | Vezető kiválasztása                      | <ul> <li>Írja be a kapcsolatfelvételi telefonszámot</li> </ul>                                         |
| Koltséghely<br>Költséghely<br>Leírás | Vezető kiválasztása<br>Helyszín állapota | <ul> <li>Írja be a kapcsolatfelvételi telefonszámot</li> <li>Eszköz állapota szállítás utap</li> </ul> |

### 4.1 HELYSZÍNCSOPORT- ÚJ HELYSZÍNCSOPORT HOZZÁADÁSA

A meglevő struktúra az alábbiak szerint módosítható egy új helyszíncsoport hozzáadásával.

#### Lépések

- 1. Kattintson a Helyszínek gombra a főmenüben.
- 2. Kattintson a **Plusz ikonra** a fő menüsor alatt.
- 3. Kattintson az Új helyszín gombra.
- 4. Adjon meg egy új **helyszíncsoportot** a szövegmezőben.
- 5. Kattintson a Mentés és tovább gombra.
- 6. Töltse ki a szükséges adatokat a **helyszín részletei** fülön. Kattintson a **Mentés és kilépés** gombra az ablak alján.

- A kötelező mezők pirossal vannak jelölve.
- A Helyszíncsoport típusként definiált helyszínek később már nem módosíthatók alárendelt helyszínként.

| Minta                                                                        |                                                                                                    |
|------------------------------------------------------------------------------|----------------------------------------------------------------------------------------------------|
|                                                                              | Helyszín hozzásdása >                                                                                                    |
| 12<br>Faliújság 1 Helyszínek TV Eszközök 🚣 Dolgozók 🌄 Sablonok 🗐 Kimutatások | Válasszon egy felsőbb színtet az új helysz<br>Eptikezés<br>G Eptikezés<br>C Eptikezés<br>C Eptikezés<br>C Eptikezés<br>C Eptikezés<br>C Eptikezés |
| Eszközök Rezsianyagok Térkép                                                 | Eprivazesz                                                                                                    |
| Helyszín keresése Q Hozzáadás 🖋 Szerkesztés 前 Törlés                         | Mentés és következő                                                                                                    |

### 4.2 HELYSZÍNCSOPORT-HELYSZÍNCSOPORT SZERKESZTÉSE

Meglévő helyszíncsoportok (fölérendelt helyszínek) az alábbi módon szerkeszthetők.

#### Lépések

- 1. Kattintson a Helyszínek gombra a főmenüben.
- 2. Kattintson a módosítani kívánt helyszíncsoportra.
- 3. Kattintson a **Ceruza ikonra** a kiválasztott helyszíncsoport módosításához.
- 4. Szerkessze a **helyszíncsoport részleteit** a kívánt módon.
- 5. Kattintson a **Mentés és kilépés** gombra az ablak alján a helyszíncsoport szerkesztésének befejezéséhez.

#### Jó tudni

| Minta | 1-01L77*1                          |                                   | Helyszín szerkesztése |            |                   |
|-------|------------------------------------|-----------------------------------|-----------------------|------------|-------------------|
|       | Faliújság Helyszínek TS Eszközök A | Dolgozók 鳽 Sablonok 🗧 Kimutatások | Helyszín részletei    |            |                   |
|       | Helyszín keresése                  | Eszközök Rezsianyagok 1           | Helyszín részletei    | Νάν        | Azonosító         |
|       | Helyszínek                         |                                   | Konténer              | Építkezés1 | Írja be az azonos |
|       | Dolgozók                           |                                   |                       | · · · ·    |                   |
|       | RAKTÁR                             |                                   | Költséghely           | Vezető     | Kapcsolatfelvétel |
|       | TERMINAL                           |                                   |                       |            |                   |
|       |                                    |                                   |                       |            |                   |

### 4.3 HELYSZÍNCSOPORT- HELYSZÍNCSOPORT ELTÁVOLÍTÁSA

A szükségtelenné vált helyszíncsoportok az alábbi módon távolíthatók el.

#### Lépések

- 1. Kattintson a Helyszínek gombra a főmenüben.
- 2. Kattintson az eltávolítani kívánt helyszíncsoportra.
- 3. Kattintson a **Kuka ikonra** a kiválasztott helyszíncsoport eltávolításához; kattintáskor megjelenik egy megerősítő ablak.
- 4. Kattintson az **Igen** gombra az adott helyszíncsoport végérvényes eltávolításához.

- A helyszíncsoport eltávolítása után az adatok nem visszanyerhetők.
- Olyan helyszíncsoportot, melyekhez eszközök vannak társítva, nem lehet törölni.

| Minta                                                                                                    |                |          |                                            |
|----------------------------------------------------------------------------------------------------|----------------|----------|--------------------------------------------|
|                                                                                                    | Hilti ON!Track | Helyszín | törlése                                    |
| 🔒 Faliújság 🕇 Helyszínek ז Eszközök 🚣 Dolgozók 鳽 Sablonok 🖥 Kimutatások                                                                                                    | Szállításo     | <u> </u> | Biztosan törli a "03. Járművek" helvszínt? |
| + Cin Szközök Rezsianyagok Térkép                                                                                                    |                | Ш        |                                            |
| Helyszín keresése Q                                                                                                    |                | _        |                                            |
| Helyszínek                                                                                                    |                |          |                                            |
| 01_Raktárak                                                                                                    |                | Igen     | Nem                                        |
| •     •     •     •     •     •     •     •     •     •     •     •     •     •     •     •     •     •     •     •     •     •     •     •     •     •     •     •     •     •     •     •     •     •     •     •     •     •     •     •     •     •     •     •     •     •     •     •     •     •     •     •     •     •     •     •     •     •     •     •     •     •     •     •     •     •     •     •     •     •     •     •     •     •     •     •     •     •     •     •     •     •     •     •     •     •     •     •     •     •     •     •     •     •     •     •     •     •     •     •     •     •     •     •     •     •     •     •     •     •     •     •     •     •     •     •     •     •     •     •     •     •     •     •     •     •     •     •     •     •     •     •     •     •     •     • <td></td> <td></td> <td></td> |                |          |                                            |
| 🗈 🞐 03_Járművek                                                                                                    |                |          |                                            |

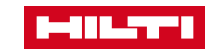

### 5. ESZKÖZÖK

|                                |       |                      |           |                 |       |                 |      | H           | lilti ON!Tra | ck     |                       |                                      |
|--------------------------------|-------|----------------------|-----------|-----------------|-------|-----------------|------|-------------|--------------|--------|-----------------------|--------------------------------------|
| 🔒 Faliújság 🕇 Helyszínek ז Esz | közök | よ Dolgozók 鳽 Sabl    | onok 🔳    | Kimutatások     |       |                 |      |             |              | ٦      | Szállítások           | Júlia Pénzes<br>Hilti Hungary Demo 1 |
|                                | 6     | © ©                  |           |                 |       |                 |      |             |              |        |                       |                                      |
| Nézetek                        | T     | Hozzáadás a 🛛 🦁 k    | ézbesítés | jóváhagyása 📔 🖷 | Hozza | iadás 🥒 Szerkes | ztés | Törlés      |              | × Ð    | <b>Q</b> Alábbi eszkö | zök keresése                         |
| Összes eszköz                  |       | Rövid név            | т         | Beolvasási kód  | τ     | Alternatív kód  | τ    | Gyártó      | т            | Model  | r 1                   | Leírás 1                             |
| Eszközcsoportok                |       | WBd_jármű            |           | 1002569909      |       | NRF-238         |      |             |              | Skoda  | Octavia Combi         |                                      |
| Keressen eav eszközcsoportot   |       | 40101AkkusFuroCsav   |           | 10096550500     |       | 22439           |      |             |              | SFC 22 | táskás szett          | Akkus fúró-csavar                    |
| D (1                           |       |                      |           | 1016905305      |       | BH030           |      | Unspecified |              | ACF 12 | 5                     |                                      |
| Demo generál                   |       |                      |           | 1016905305      |       | BH030           |      | Unspecified |              | ACF 12 | 5                     |                                      |
| Hilti eszközök                 |       | 10904KalocsaSzekreny |           | 10434940993     |       | 13506           |      |             |              |        |                       | Kalocsa szekrény                     |

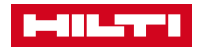

### 5.1 ESZKÖZCSOPORTOK STRUKTÚRÁJA ÉS HASZNÁLATA

Az eszközcsoportok segítségével az eszközöket strukturálhatja és rendszerezheti.

- Eszközcsoportokat egyedileg tervezhet és hozhat létre, de a struktúrájukat érdemes körültekintően megtervezni
- Bármikor létrehozhat új eszközcsoportokat
- Az eszközök eszközcsoportokhoz való hozzárendelése csak egyedileg lehetséges, csoportosan nem

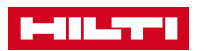

### 5.2 ESZKÖZÖK – ESZKÖZCSOPORTOK KEZELÉSE

Eszközcsoportokat létrehozhat, módosíthat és eltávolíthat.

#### Lépések

- 1. Kattintson az **Eszközök** gombra a főmenüben.
- 2. Kattintson a **Plusz ikonra** a menüsor alatt.
- Új eszközcsoport létrehozásához kattintson az "Új csoport" gombra
- 4. Adjon egy nevet az új csoportnak, kattintson a Hozzáadás gombra.
- 5. A csoport szerkesztéséhez válassza ki a kívánt csoportot és kattintson **a Ceruza ikonra**.
- 6. A csoport eltávolításához válassza ki a csoportot és kattintson **a Kuka gombra**.

- A + vagy jel az 'Eszközcsoportok' felirat mellett lenyitja vagy bezárja az eszközcsoport struktúrát
- Az eszközcsoportok neve előtt szereplő + vagy jelre kattintva lenyithatjuk vagy bezárhatjuk az adott eszközcsoport struktúráját.

| Minta | HILTH                             |                   | Csoport hozzáadása              |                                    |  |
|-------|-----------------------------------|-------------------|---------------------------------|------------------------------------|--|
|       | 13<br>Faliújság 🕇 Helyszínek ז Es | zközök 🗻 Dolgozók | Válassza ki a helyszíncsoportot | vagy hozzon létre egy új csoportot |  |
|       |                                   | © ⊙               |                                 |                                    |  |
|       | Nézetek                           | T Hozzáadás a     |                                 |                                    |  |
|       | Összes eszköz                     | Rövid név         | Ujeszkozcsoport                 | Uj csoport                         |  |
|       | Eszközcsoportok                   |                   | Demo generál                    |                                    |  |
|       | Keressen egy eszközcsoportot Q    |                   |                                 |                                    |  |
|       | Demo generál                      |                   | Hilti eszközök                  |                                    |  |
|       | Hilti eszközök                    | TE DRS-Y          |                                 |                                    |  |

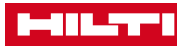

### 5.3 EGYEDI ESZKÖZÖK, SEGÉDANYAGOK, REZSIANYAGOK

Az ON!Track különböző típusú eszközök kezelését támogatja.

#### Jó tudni

- Eszközök: a cégnél tartósan használt (egyedi azonosítást igénylő) szerszámok, eszközök
- Segédanyagok: általában azonos típusú, nagy számban használt felszerelések (pl. létra, állványzat, zsaluzat), amelyekhez nem tartozik egyedi karbantartás és tanúsítvány
- Rezsianyagok: olyan a munka során használt anyagok, amelyek beépítésre kerülnek vagy fo pl. szegek, beton
- Ezen megkülönböztetés alapján különböző funkciók érhetőek el az ON!Track-ben

| szköz hozzá              | adása            |                     |                        |                           |                  |                |      |
|--------------------------|------------------|---------------------|------------------------|---------------------------|------------------|----------------|------|
| zköz részletei           | Kezelés módja    | Tanúsítványok       | Karbantartások         |                           |                  |                |      |
| Eszköz részletei         |                  |                     |                        |                           |                  |                |      |
| Kategória                |                  | Beolvasási kód      |                        | Alternatív kód            |                  |                |      |
| Eszköz                   |                  | Írja be a beolvasás | i kódot                | Írja be az alternatív kóc | iot              |                |      |
| Segédanyag<br>Rezsianyag |                  | A beolvasási kódot  | t vagy az alternatív k | ó                         |                  |                |      |
| oo                       |                  | Sablon neve         |                        | Gyártó                    |                  |                |      |
| Sorozatszám keresés      | Q                | Sablonnév keresés   | e Q.                   | Válasszon egy gyártó      | t 👻              |                |      |
| Javasoljuk, hogy írja    | be az eszköz SN. |                     |                        |                           |                  | 7              |      |
| Modell                   |                  | Leírás              |                        | Eszköz állapota           |                  |                |      |
| Írja be a modellt        |                  | Adja meg a leírást  |                        | Működik                   | $\checkmark$     | <b>4</b> 10    |      |
| Rövid név                |                  |                     |                        |                           |                  |                |      |
| Írja be a rövid nevet    |                  |                     |                        |                           |                  |                |      |
|                          |                  |                     |                        |                           |                  |                |      |
| Tulajdonjog és a tár     | olás részletei   |                     |                        |                           |                  |                |      |
| Alapértelmezett helvs:   | zín              | Jelenleai he        | alvazín                | Tulaido                   | sonos            |                |      |
|                          |                  |                     |                        | Me                        | entés és kilépés | Mentés és köve | etke |

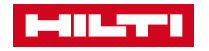

### 5.4 ESZKÖZÖK – ÚJ ESZKÖZ HOZZÁADÁSA

Eszközöket az alábbi módon adhat hozzá.

#### Lépések

- 1. Kattintson a Helyszínek gombra a főmenüben.
- 2. Kattintson a **Plusz ikonra** egy új eszköz hozzáadásához.
- 3. Töltse ki a szükséges adatokat az eszköz részletei fülön.
- 4. Kattintson a Mentés és tovább gombra
- 5. Töltse ki a szükséges adatokat a "Kezelés módja" fülön.
- 6. Kattintson a **Mentés és tovább** gombra a **Tanúsítványok** fülön történő adatbevitelhez.
- 7. Kattintson a Mentés és kilépés gombra.

- A kötelező mezők pirossal vannak jelölve.
- Eszközök hozzáadása többféle módon lehetséges, azonban manuálisan az itt leírt folyamat a legegyszerűbb.
- A Tanusítványokat és Karbantartásokat előzetesen rögzíteni kell a Sablonok menüpont alatt, a Tanusítványok illetve Karbantartások alpontjában. Csak ezt követően lehet őket az eszközökhöz hozzárendelni.

| Minta                  |      |                  |              |                       |                    |
|------------------------|------|------------------|--------------|-----------------------|--------------------|
| HILST'                 |      |                  |              |                       |                    |
| Faliújság 1 Helyszínek | Eszk | közök 🚣 Dolgozók | 18 Sablonok  | Kimutatások           |                    |
| + 🖊 🖻 😣                | ≛    | Eszközök         | Rezsianyagok | Térkép                |                    |
| Helyszín keresése Q    |      | n Hozzáadás      | Vézbesítés   | I 🕂 Hozzáadás         | Szerkesztés 🛅 Törl |
| Helyszínek             |      | Kategória        | ▼ Gyártó▼    | Modell Felelős dolgoz | có T Leírás T      |
| 🖪 💞 dolgozók           |      | Segédanyag       | OBI          | Júlia Pénzes          | 👻 munkavéd         |
| n 🛱 raktár             |      | Eszköz           |              | Len Júlia Pénzes      | 👻 laptop           |
|                        |      | - <b>-</b> -     | •• • • •     |                       |                    |

### 5.5 ESZKÖZÖK – REZSIANYAGOK HOZZÁADÁSA

Rezsianyagokat az alábbi módon adhat hozzá.

#### Lépések

- 1. Hozzon létre egy új eszközt és felvitelkor az eszköztípusnál válassza a rezsianyagot
- 2. A megrendelt rezsianyagok beérkezésekor vigye be a megfelelő készletmennyiséget.
- 3. Válasszon egy helyszínt és kattintson **a Helyszín** hozzáadása gombra
- 4. Amikor **rezsianyagokra** van szükség egy helyszínen, szállítsa át a megfelelő mennyiséget egy **járműbe** vagy az **építkezésre**.

#### Jó tudni

- Rezsianyagok a munka során beépítésre kerülnek vagy elhasználódnak (pl. szegek, beton)
- Az ON!Track támogatja a rezsianyagok kezelését azzal, hogy figyelmeztetéseket küld amikor a készlet a megadott minimum mennyiség alá csökken
- A rezsianyagok megadható minimális mennyisége 1.

|     | Eszköz hozzáadása                 |                                         |                             | >   |
|-----|-----------------------------------|-----------------------------------------|-----------------------------|-----|
|     | Eszköz részletei Kezelés mód      | lja                                     |                             |     |
|     | Forkör részletei                  |                                         |                             |     |
|     | Kategória                         | Beolvasási kód                          | Alternatív kód              |     |
| (   | Rezsianyag                        | 234765                                  | Írja be az alternatív kódot |     |
|     | Complexity                        | A beolvasási kódot vagy az altern       | natív kó                    |     |
|     | Sorozatszám keresése              | Sabionnév keresése                      | Válasszon egy gyártót       |     |
|     | Javasoljuk, hogy írja be az eszkö | z SN                                    |                             |     |
|     | fria be a modellt                 | Leírás                                  | Egység                      |     |
|     | nja be a modent                   | vagotaicoa                              | 5                           | á m |
|     |                                   |                                         |                             |     |
|     | Tulajdonjog és a tárolás részlet  | ei                                      |                             |     |
|     |                                   |                                         | Eszközcsoport               |     |
| С ( | kis raktár                        | <ul> <li>Helyszín hozzáadása</li> </ul> | REZSI ANYAGOK               | ~   |
|     | <                                 |                                         |                             | >   |
|     |                                   |                                         |                             |     |

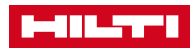

Mi

### 5.6 ESZKÖZÖK – SEGÉDANYAGOK HOZZÁADÁSA

Segédanyagokat az alábbi módon adhat hozzá.

#### Lépések

- 1. Kattintson a Helyszínek gombra a főmenüben.
- 2. Kattintson a **Plusz ikonra** egy új eszköz hozzáadásához.
- 3. Válassza ki a segédanyagok kategóriát.
- 4. Töltse ki a szükséges adatokat az **Eszköz** részletei fülön
- 5. Kattintson a **Mentés és tovább** gombra a **Kezelés módja** fülön, majd töltse ki a szükséges adatokat.
- 6. Kattintson a **Mentés és kilépés** gombra.

#### Minta

| Eszköz hozz      | Eszköz hozzáadása |                            |                             |  |  |  |  |  |
|------------------|-------------------|----------------------------|-----------------------------|--|--|--|--|--|
| Eszköz részletei | Kezelés módja     |                            |                             |  |  |  |  |  |
|                  |                   |                            |                             |  |  |  |  |  |
| Eszköz részletei |                   |                            |                             |  |  |  |  |  |
| Kategória        |                   | Beolvasási kód             | Alternatív kód              |  |  |  |  |  |
| Segédanyag       | $\checkmark$      | Írja be a beolvasási kódot | Írja be az alternatív kódot |  |  |  |  |  |

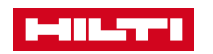

#### Jó tudni

### 5.7 HILTI ESZKÖZ HOZZÁADÁSA GYÁRI SZÁM ALAPJÁN

Hilti eszközök esetében bizonyos adatok közvetlenül elérhetőek az ON!Track-ben a kényelmesebb adatkezelés érdekében. Ezen adatok lehívása az adott eszköz gyári számának megadása segítségével történik.

#### Lépések

- 1. Kattintson a Helyszínek gombra a főmenüben.
- 2. Kattintson a **Plusz ikonra** egy új eszköz hozzáadásához.
- 3. Töltse ki a **gyári szám** mezőt, ami alapján a többi adat automatikusan feltöltődik.
- 4. Kattintson a **Mentés és tovább** gombra a **Kezelés módja** fülön levő adatok kitöltéséhez.
- Kattintson s Mentés és tovább gombra a Tanúsítványok, majd a Karbantartások adatainak kitöltéséhez.
- 6. Kattintson a **Mentés és kilépés** gombra az adatbevitel befejezéséhez.

#### Minta

- A kötelező mezők pirossal vannak jelölve, ajánlott a teljes körű kitöltés.
- A Tanusítványokat és Karbantartásokat előzetesen rögzíteni kell a Sablonok menüpont Tanusítványok illetve Karbantartások alpontjában. Csak ezt követően lehet őket az eszközökhöz hozzárendelni.

| köz részletei K      | adasa<br>(ezelés módja | Tanúsítványok                    | Karbantartások           |                             |     | ×  |
|----------------------|------------------------|----------------------------------|--------------------------|-----------------------------|-----|----|
| Eszköz részletei     |                        |                                  |                          |                             |     |    |
| Kategória            |                        | Beolvasási kód                   |                          | Alternatív kód              |     |    |
| Eszköz               | ~                      | irja be a beolvasá               | si kódot                 | Îrja be az alternativ kódot |     |    |
| Gyári szám           |                        | A beolvasási kódo<br>Sablon neve | ot vagy az alternatív kó | Gyártó                      |     |    |
| 37                   | ×                      | Sabionnév keresé                 | se Q                     | Válasszon egy gyártót       | · C |    |
| 200371151<br>153702  |                        | Leirás                           |                          | Eszköz állapota             | 1   | -  |
| 7370149              |                        | Adja meg a leirást               |                          | Működik                     | × 3 | 79 |
| 693798               |                        |                                  |                          |                             |     |    |
| 180153371<br>377921  |                        |                                  |                          |                             |     |    |
|                      |                        |                                  |                          |                             |     |    |
| Tulajdonjog és a tár | olás részletei         |                                  |                          |                             |     |    |
|                      | 2                      | Jelenlegi h                      | velvszín                 | Tulaidonos                  |     |    |

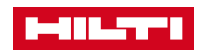

### 5.8 ESZKÖZÖK – ESZKÖZ SZERKESZTÉSE

Az eszközadatok az alábbi módon szerkeszthetők.

#### Lépések

- 1. Kattintson az Eszközök gombra a főmenüben.
- 2. Kattintson a **Plusz ikonra** a függőleges navigáció teljes megjelenítéséhez.
- 3. Kattintson arra az **eszközcsoportra**, amelyikbe a szerkeszteni kívánt eszköz tartozik.
- 4. Kattintson a szerkeszteni kívánt eszközre.
- 5. Kattintson a **Szerkesztés** gombra a kiválasztott eszköz módosításához.
- 6. Kattintson a **Mentés és kilépés** gombra.

- > A kötelező mezők pirossal vannak jelölve.
- Az eszközökhöz gyakran már előre létrehozott Sablon társul (a Sablonban definiált mezők szürkék, pl. gyártó, modell, leírás).
- Kattintson az X gombra a Sablon törléséhez és az előre definiált mezők szerkesztéséhez.

| o. Ratintson a mentes es knepes gonora.                                                 | Eszköz szerkesztése                                                                                                    | ×        |
|-----------------------------------------------------------------------------------------|----------------------------------------------------------------------------------------------------|----------|
| E                                                                                       | Eszköz részletei Kezelés módja Tanúsítványok Karbantartások                                                                                                    |          |
| Minta                                                                                   | Eszköz részletei                                                                                                    |          |
|                                                                                         | Kategória         Beolvasási kód         Alternatív kód           Eszköz         I         12345         frja be az alternatív kódot           A beolvasási kódot vagy az alternatív kó         A beolvasási kódot vagy az alternatív kódot         frja be az alternatív kódot |          |
|                                                                                         | Sorozatszám Sablon neve Gyártó<br>Sorozatszám keresése akkumlátoros gépek X Juliti                                                                                                    |          |
| Faliújság 🕇 Helyszínek ז Eszközök 🕹 Dolgozók 鳽 Sablonok 🗧 Kimutatások                   | Javasoljuk, hogy írja be az eszköz SN<br>Model Leírás Eszköz állapota<br>SCM Adja meg a leírást Múködik                                                                                                    |          |
|                                                                                         | Rövid név<br>Írja be a rövid nevet                                                                                                    |          |
| Nézetek The Hozzáadás a   📀 Kézbesítés jóváhagyása   🕂 Hozzáadás 🖉 Szerkesztés 🚡 Törlés |                                                                                                    |          |
| Összes eszköz   Kategória  Beolvasási kód  Alternatív kód  Gyártó  Mo                   | Tulajdonjog és a tárolás részletei<br>Alapértelmezett helvszín Jelenlegi helvszín Tulaidonos                                                                                                    |          |
| Eszközcsoportok   Eszköz 12345 Raktárban Makita                                         | Mentés és kilépés Mentés és kö                                                                                                    | ovetkező |

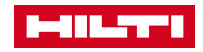

### 5.9 ESZKÖZÖK – ESZKÖZÁLLAPOT MÓDOSÍTÁSA

Az eszközállapot az adott eszköz használati készültségét mutatja, és az alábbi módon szerkesztheti.

#### Lépések

- 1. Kattintson az **Eszközök** gombra a főmenüben.
- 2. Kattintson a **Plusz ikonra** a függőleges navigáció teljes megjelenítéséhez.
- 3. Kattintson arra az **eszközcsoportra**, amelyikbe a szerkeszteni kívánt eszköz tartozik.
- 4. Kattintson a szerkeszteni kívánt eszközre.
- 5. Kattintson a **Szerkesztés** gombra a kiválasztott eszköz módosításához.
- 6. Módosítsa az eszközállapotot szükség szerint.
- 7. Kattintson a Mentés és kilépés gombra.

Rövid név

#### Jó tudni

- 5 elérhető eszközállapot lehetséges: működőképes, elromlott, javítás alatt, elveszett vagy ellopott, leselejtezett
- Az eszközállapot hatással van az eszköz elérhetőségére (pl. egy javítás alatt álló eszközt nem lehet raktárból munkaterületre szállítani).

| Eszköz hoz:        | zâadâsa             |                        |        |                       |     |
|--------------------|---------------------|------------------------|--------|-----------------------|-----|
| Eszköz részletei   | Kezelés módja       | Tanúsítványok Karbanta | ntások |                       |     |
| Sorozatszám        |                     | Sablon neve            |        | Gyártó                |     |
| Sorozatszám kere   | esése Q             | Sablonnév keresése     | Q,     | Válasszon egy gyártót | -   |
| Javasoljuk, hogy í | rja be az eszköz SN |                        |        | $\sim$                |     |
| Modell             |                     | Leírás                 | _ (    | Eszköz állapota       | = 3 |
| Íria be a modellt  |                     | Adja meg a leírást     |        | Működik               |     |

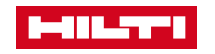

### 5.10 ESZKÖZÖK – ESZKÖZ ELTÁVOLÍTÁSA

Egy szükségtelenné vált eszköz az alábbi módon távolítható el.

#### Lépések

- 1. Kattintson az **Eszközök** gombra a főmenüben.
- Kattintson a Plusz ikonra a függőleges navigáció teljes megjelenítéséhez.
- 3. Kattintson arra az **eszközcsoportra**, amelyikbe a szerkeszteni kívánt eszköz tartozik.
- 4. Pipálja ki az eltávolítani kívánt eszköz előtti fehér négyzetet.
- 5. Kattintson a **Kuka** ikonra a kiválasztott eszköz eltávolításához.
- 6. Kattintson az **Igen** gombra az eltávolításhoz, a **Mégse** gombra a visszalépéshez.

- Egy eltávolított eszköz később nem állítható vissza.
- Az egyszer már más helyszínre átszállított és átkönyvelt eszközöket nem lehet törölni, csak bevonni az eszközállapot leselejtezettre történő módosításával.
- Segédanyag és rezsianyag nem törölhető és nem bevonható, ha a mennyisége nem 0.

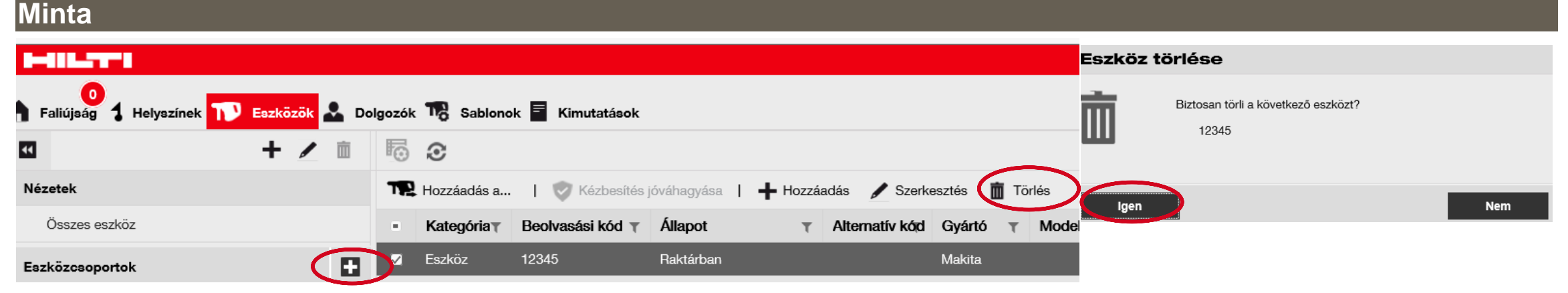

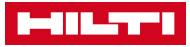

### 5.11 ESZKÖZÖK – KÉZBESÍTÉS MEGERŐSÍTÉSE

A kézbesítés megerősítése funkciót annak igazolására használhatja, hogy az átszállított eszköz valóban megérkezett a címzetthez illetve az adott helyszínre.

#### Lehetőségek

- Szállításkor az eszközök kézbesítését távoli eléréssel két féle módon lehet megerősíteni: web vagy a mobil alkalmazáson keresztül.
- Ha egy eszközt közvetlenül szállít át a mobil alkalmazásban és egyidejűleg aláíratja az átvevővel a kézbesítését, az eszköz automatikusan átkönyvelésre kerül, a kézbesítés külön megerősítése nélkül. Ez a kézbesítés közvetlen megerősítése.

Empfang b...

- A szállítás megerősítése funkció használata opcionális, és cég szinten kell aktiválni a Vállalati beállításoknál.
- Az aláírások megtekinthetők a szállítási előzményekben.
- Az alapértelmezett szállítás a távolsági, a közvetlen megerősítés automatikusan aktiválódik az aláírás mező használatával.
- Ha a küldő és a célhelyszín felelős dolgozója azonos, akkor nincs szükség a kézbesítés megerősítésére.

| Minta                                            |                                                                          |                  |                     |            |                                                       |
|--------------------------------------------------|--------------------------------------------------------------------------|------------------|---------------------|------------|-------------------------------------------------------|
| •••so Talesande ♥ 08:45 %     ✓ Details Transfer | <ul> <li>treikon de 🕈 ds.45 % 💳</li> <li>Emptang bostätigen 💼</li> </ul> | Transfer Notes:  |                     |            | Fszköz(ök) szállítása                                 |
| 🗎 Management                                     | .≰ Unterschrift des Empfängers                                           |                  |                     |            | LSEROE(OR) SEdintusu                                  |
| Rückgabedatum<br>Rückgabedatum auswählen         | Unterzeichnende/r<br>Martin Tampe Q.                                     |                  |                     |            |                                                       |
| Transfer-Notiz                                   |                                                                          |                  |                     |            | Biztosan átszállít 1 eszközt "Építkezés2" helyszínre? |
| Notizen<br>Notizen eingeben                      |                                                                          |                  |                     |            | U                                                     |
| 🛃 Empfang bestätigen                             | <i>///</i>                                                               |                  |                     |            |                                                       |
| Unterzeichnende/r -                              |                                                                          |                  |                     |            |                                                       |
|                                                  |                                                                          | Date: 17.07.2017 | Name : Júlia Pénzes | Signature: | Jóváhagyás Mégse                                      |
| 0                                                |                                                                          |                  |                     | Vort       |                                                       |

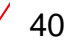

### 5.12 ESZKÖZÖK – REZSIANYAGOK KÉSZLETFELTÖLTÉSE

Helyszínek tükrözik az adott cég szerkezetést, ezek eltérő típusúak lehetnek.

#### Lépések

- 1. Kattintson a Helyszínek gombra a főmenüben.
- 2. Válassza ki a **Rezsianyagok** fület.
- 3. Kattintson az "Újrakészletezés" Plusz ikonra.
- 4. Töltse ki a megfelelő **rezsianyagok** beolvasási kódját és kattintson a **Hozzáadás** gombra.
- 5. Töltse ki a szükséges adatokat, a nem kötelező mezők kitöltése is ajánlott.
- 6. Kattintson a **Mentés** gombra az adatbeviteli lap alján az adott rezsianya készletfeltöltésének megerősítéséhez.

#### Jó tudni

| Minta                                        |                        |                             |                  |                         |                     |           |          |
|----------------------------------------------|------------------------|-----------------------------|------------------|-------------------------|---------------------|-----------|----------|
|                                              |                        | Újrakészletezés             |                  |                         |                     |           | ×        |
| Faliújság 🚺 Helyszínek ז Eszközök 🚣 Dolgozók | Sablonok 🗧 Kimutatások | RAKTÁR                      | ▼                | ŀ                       | Hozzáadás           |           |          |
| + 🖊 🖻 🔇<br>Helyszín keresése 🔍               | Eszközök Rezsianyagok  | Beolvasási k Alternatív kód | Leírás Mennyiség | Egység<br>100 db/ doboz | Megrendelé Egységár | Végösszeg | 南        |
| Helyszínek                                   | Beolvasási kód 🔻 Alter | ۱ <u>ـــــ</u> ۱            |                  |                         |                     |           | <u> </u> |
| Dolgozók                                     | 756984                 | 1                           |                  |                         |                     |           |          |
| 🗉 闷 RAKTÁR                                   |                        |                             |                  |                         |                     |           |          |
|                                              |                        |                             |                  |                         |                     |           | 1        |

### 5.13 ESZKÖZÖK – SEGÉDANYAGOK KEZELÉSE

A segédanyagok gyakran használt eszközök, de természetükből fakadóan érdemes tömegesen kezelni őket.

#### Lépések

- 1. Hozzon létre egy eszközt és válassza eszköztípusként a Segédanyag opciót.
- 2. Szükség esetén szállítsa a megfelelő mennyiségű segédanyagokat járművekbe vagy építkezésekre.
- 3. Amikor már nincs rájuk szükség, szállítsa őket vissza a raktárba.

- A segédanyagok tömegesen kezelendők, ami azt jelenti, hogy az egész kategóriához egyetlen beolvasási kód tartozik (pl. létrák).
- A segédanyagok szállításakor a szükséges mennyiség kikerül a raktárból, vagyis annyival csökken a raktárkészlet. Használat után visszaszállításra kerül, és a mennyiség ismét megnövekszik.
- A kényelmesebb szállítás érdekében a segédanyagok beolvasási kódját érdemes a polchelyeknél feltüntetni.

| <i>l</i> inta | Eszköz szerkesztése                   |                                 |                             |            |
|---------------|---------------------------------------|---------------------------------|-----------------------------|------------|
|               | Eszköz részletei Kezelés módja        |                                 |                             |            |
|               |                                       |                                 |                             |            |
|               | Eszköz részletei                      |                                 |                             |            |
|               | Kategória                             | Beolvasási kód                  | Alternatív kód              |            |
|               | Segédanyag                            | ✓ 1235427                       | Írja be az alternatív kódot |            |
|               |                                       | A beolvasási kódot vagy az alte | ernatív kó                  |            |
|               | Sorozatszám                           | Sablon neve                     | Gyártó                      |            |
|               | Sorozatszám keresése                  | Sablonnév keresése              | OBI                         | • <u> </u> |
|               | Javasoljuk, hogy írja be az eszköz SM | ۹                               |                             |            |
|               | Modell                                | Leírás                          | Mennyiség                   | = 1        |
|               | Írja be a modellt                     | munkavédelmi kesztyű            | 10                          | <b>4</b> 🖬 |
|               |                                       |                                 |                             |            |

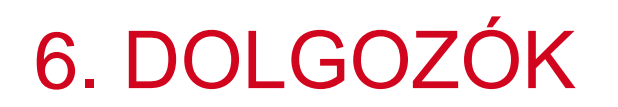

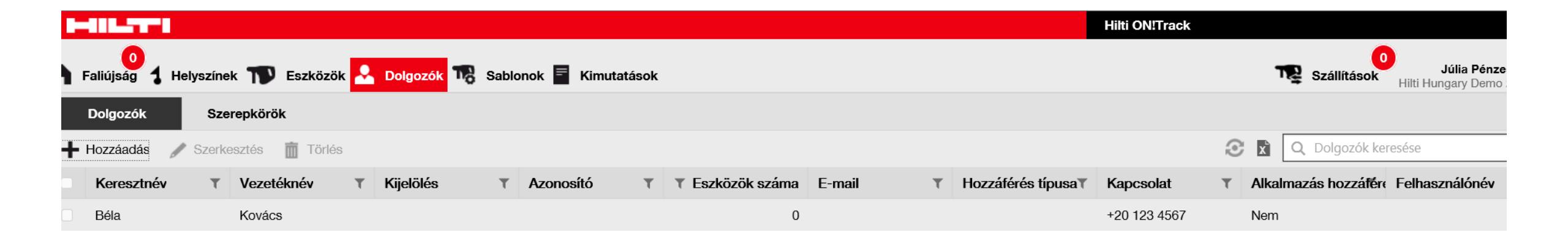

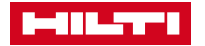

### 6.1 DOLGOZÓK – HOZZÁFÉRÉSI SZEREPKÖRÖK

A hozzáférési szintek segítenek elkerülni az ON!Track használata során a visszaéléseket és hibákat. Minden felhasználónak egyedileg meghatározható a hozzáférési szintje.

#### Lépések

Jó tudni

- 1. Kattintson a **Dolgozók** gombra a főmenüben.
- 2. Kattintson a Szerepkörök gombra.
- 3. Határozza meg az eszközökhöz, dolgozókhoz, helyszínkhez és sablonokhoz való hozzáférési szinteket.
- 4. További hozzáférési szinteket határozhat meg a képernyő alsó részén.

| Faliújság 🕇 Helyszínek 恥 Eszközök  | 💄 Dolgozók 📆 Sablonok     | Kimutatások  |                                       | S ST                    | zállítások Júli<br>Hilti Hungar |
|------------------------------------|---------------------------|--------------|---------------------------------------|-------------------------|---------------------------------|
| Dolgozók Szerepkörök               |                           |              |                                       |                         |                                 |
| + Hozzáadás 🖋 Szerkesztés 前 Törlés |                           |              |                                       |                         |                                 |
| Szerepkörök (2)                    | Hozzáférési jogosultságok |              |                                       |                         |                                 |
| admin                              |                           |              | · · · · · · · · · · · · · · · · · · · |                         |                                 |
| everyone                           |                           | Törlés       | Hozzáadás                             | Szerkesztés             | Nézet                           |
|                                    | Eszközök                  | ⊻            | ⊻                                     | $\checkmark$            | ⊻                               |
|                                    | Dolgozók                  | $\checkmark$ | $\overline{\checkmark}$               | $\checkmark$            | $\checkmark$                    |
|                                    | Helyszínek                | $\checkmark$ | $\checkmark$                          | $\overline{\checkmark}$ | $\checkmark$                    |
|                                    | Sablonok                  | $\checkmark$ | $\overline{\checkmark}$               | $\overline{\checkmark}$ | $\checkmark$                    |

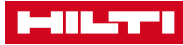

### 6.2 DOLGOZÓK – ÚJ DOLGOZÓ HOZZÁADÁSA

A dolgozók szállításokat végezhetnek, eszközöket szerkeszthetnek, vagy raktárakat kezelhetnek az ON!Track rendszerben. Dolgozók az alábbi módon állíthatók be.

#### Lépések

- 1. Kattintson **Dolgozók** gombra a főmenüben.
- 2. Kattintson a Plusz ikonra ("Hozzáadás")
- Töltse ki a szükséges adatokat a Dolgozói információk fülön, majd kattintson a Mentés és tovább gombra dolgozói Tanusítványok hozzáadásához.
- 4. Válassza ki és adja hozzá a szükséges Tanúsítványokat.
- 5. Kattintson a **Mentés és tovább** gombra a **Figyelmeztetés beállításai**hoz.
- 6. Válassza ki az email figyelmeztetéseket a négyzetek kipipálásával.
- 7. Kattintson a Mentés és kilépés gombra.

#### Jó tudni

- A kötelező mezők pirossal vannak jelölve, de ajánlott minden mező kitöltése.
- Ha a kipipálandó négyzetek szürkék, az email figyelmeztetések ki vannak kapcsolva. Ezt admin joggal rendelkező felhasználók tudják bekapcsolni.
- A Tanúsítványok dolgozókhoz való hozzárendeléséhez előzetesen fel kell vinni őket a főmenü Sablonok Tanúsítványok alcsoportjába.

| Dolgozó hozzáadás                 | а                              |                                |  |
|-----------------------------------|--------------------------------|--------------------------------|--|
| Dolgozó információi Tanúsítvá     | nyok Figyelmeztetés beállítása | i                              |  |
| Ennek a dolgozónak biztosít hozza | áférést az alkalmazáshoz?      | ) Igen 💽 Nem                   |  |
| Létrehoz egy dolgozót helyszínkér | nt? 🗌                          |                                |  |
| Keresztnév                        | Vezetéknév                     | Azonosító                      |  |
| Írja be a keresztnevet            | Írja be a vezetéknevet         | Írja be az azonosítót          |  |
| Beolvasási kód                    | Kijelölés                      | Típus                          |  |
| Írja be a beolvasási kódot        | Írja be a megnevezést          | Dolgozó típusának kiválasztása |  |
| Irodai telefonszám                | Mobil                          | E-mail                         |  |
| Írja be az irodai telefonszámot   | Írja be a mobiltelefon számát  | Írja be az e-mail címet        |  |

### 6.3 DOLGOZÓK – DOLGOZÓ SZERKESZTÉSE

A dolgozói adatok az alábbi módon szerkeszthetők.

#### Lépések

Minta

- 1. Kattintson a **Dolgozók** gombra a főmenüben.
- 2. Pipálja ki a szerkeszteni kívánt dolgozó neve előtti négyzetet.
- 3. Kattintson a Ceruza ikonra ("Szerkesztés").
- Keresse meg azt a fület, ahol a szerkesztendő adat van (pl. dolgozói információk, szerepkörök) és hajtsa végre a módosításokat.
- 5. Kattintson a Mentés és kilépés gombra.

#### Jó tudni

A kötelező mezők pirossal vannak jelölve, de ajánlott minden mező kitöltése.

| Dolgozó szerkesztés                                                                | e                                              |                            |                                                                                                    |
|------------------------------------------------------------------------------------|------------------------------------------------|----------------------------|----------------------------------------------------------------------------------------------------|
| Dolgozó információi Szerepkörök t                                                  | ársítása Tanúsítványok                         | Figyelmeztetés beállításai |                                                                                                    |
| Ennek a dolgozónak biztosít hozzáfé<br>Felhasználónév (e-mail cím)<br>julia.penzes | erést az alkalmazáshoz?<br>@hilti-HU-demo1.com | ● Igen () Nem              | Az dolgozó ezt az e-mail-címet fogja használni az<br>ON!Track rendszerbe bejelentkezéshez. A fiók<br>biztonságos létrehozásához a Mentés gomb<br>megnyomásakor egy ellenőrző hivatkozást<br>küldünk erre a címre. |
| Keresztnáv                                                                         |                                                | Azonosító                  |                                                                                                    |
| Júlia                                                                              | Pénzes                                         | Írja be az azono           | psítót                                                                                                    |

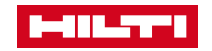

### 6.4 DOLGOZÓK – DOLGOZÓ ELTÁVOLÍTÁSA

Ha egy dolgozó nyilvántartása szükségtelenné válik az ON!Track rendszerben, az alábbi módon távolítható el.

#### Lépések

- 1. Kattintson a Dolgozók gombra a főmenüben.
- Pipálja ki az eltávolítani kívánt dolgozó neve előtti négyzetet.
- 3. Kattintson a **Kuka ikonra ("Törlés")** a kiválasztott dolgozó eltávolításához, kattintásra megjelenik egy megerősítő ablak.
- 4. Kattintson az **OK** gombra a törléshez, vagy a **Mégse** gombra a visszalépéshez.

#### Jó tudni

A törölt dolgozói adatok nem állíthatók vissza!

| 13<br>Faliújság 🕇 Hely | rszínek ҭ Eszközök <mark> Dolgozók</mark> 鳽 Sablonok 🚪 Kir |
|------------------------|------------------------------------------------------------|
| Dolgozók               | Szerepkörök                                                |
| 🕂 Hozzáadás 🖌          | Szerkesztés 🗴 Törlés                                       |
| Keresztnév             | T Vezetéknév T Kijelölés T Azonosító                       |
| 🗹 Júlia                | Pénzes                                                     |

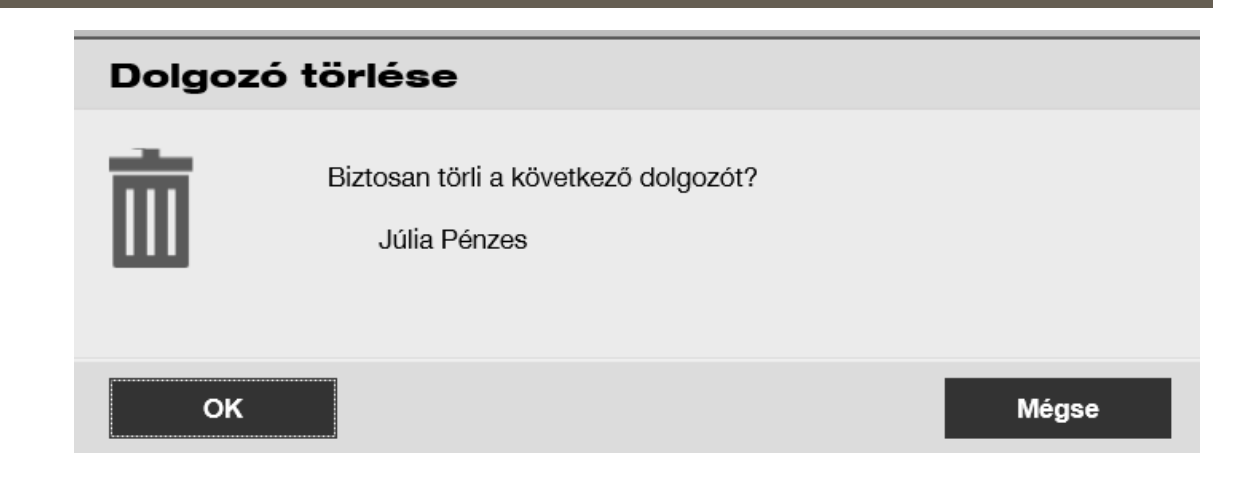

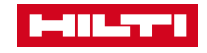

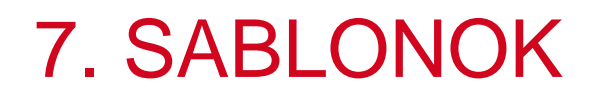

|                           |                     |                           |          |             | Hilti ON!Track      |                                                |
|---------------------------|---------------------|---------------------------|----------|-------------|---------------------|------------------------------------------------|
| Faliújság 1 Helyszínek T  | 👂 Eszközök よ Dolgo  | zók 閥 Sablonok 🗐 Kimutatá | isok     |             |                     | Júlia Pénzes<br>Szállítások Hilti Hungary Demo |
| Eszközsablonok Tanúsítvá  | nyok Karbantartások | ς.                        |          |             |                     |                                                |
| + Hozzáadás 🧪 Szerkesztés | s 前 Törlés          |                           |          |             | 1                   | C Keresés Sablonok                             |
| Sablon neve               | T Leírás            | T Gyártó                  | T Modell | T Költségkó | od T Karbantartások | Tanúsítványok                                  |
| 380V TÖMÖRÍTŐ-Wacker      |                     | Wacker                    | 380V TÖ  | MÖRÍTŐ      | Nincs társítva      | Nincs társítva                                 |
| B22/5.2-Hilti             | Aksi                | Hilti                     | B22/5.2  |             | Nincs társítva      | Nincs társítva                                 |

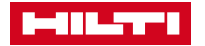

### 7.1 SABLONOK – ÚJ SABLON LÉTREHOZÁSA

#### Lépések

- 1. Kattintson a **Sablonok** gombra a főmenüben.
- 2. Kattintson a Plusz ikonra ("Hozzáadás")
- Töltse ki a szükséges adatokat az Eszközsablonokhoz, majd kattintson a Mentés és tovább gombra.
- Válassza ki és adja hozzá a szükséges
   Tanúsítványokat, majd kattintson a Mentés és tovább gombra.
- Válassza ki és adja hozzá a szükséges Karbantartásokat, majd kattintson a Mentés és kilépés gombra.

#### Jó tudni

A kötelező mezők pirossal vannak jelölve, de ajánlott minden mező kitöltése.

|                                                                         | Eszközsablon hozzáadása                             |                               |
|-------------------------------------------------------------------------|-----------------------------------------------------|-------------------------------|
| 🔒 Faliújság 🕇 Helyszínek ҭ Eszközök 🚣 Dolgozók 🌄 Sablonok 🗧 Kimutatások | Eszközsablon részletei Tanúsítványok hozzárendelése | Karbantartások hozzárendelése |
| Eszközsablonok Tanúsítványok Karbantartások                             | Sablon neve                                         | Modell                        |
| + Hozzáadás 💉 Szerkesztés 🛛 前 Törlés                                    | l                                                   | Irja be a modelit             |

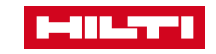

### 7.2 SABLONOK – SABLON SZERKESZTÉSE

#### Lépések

- 1. Kattintson a Sablonok gombra a főmenüben.
- 2. Pipálja ki a szerkesztendő sablon előtti négyzetet.
- 3. Kattintson the Ceruza ikonra ("Szerkesztés").
- Keresse meg azt a fült, ahol a szerkesztendő adat van (pl. eszközsablon részletei, tanúsítványok és karbantartások hozzárendelése) és hajtsa végre a módosításokat.
- 5. Kattintson **Mentés és kilépés** gombra az ablak alsó részén.

#### Jó tudni

A kötelező mezők pirossal vannak jelölve, de ajánlott minden mező kitöltése.

|                                                                         | Eszközsablon szerkesztése                           |                               |  |
|-------------------------------------------------------------------------|-----------------------------------------------------|-------------------------------|--|
| 👔 Faliújság 🕇 Helyszínek ז Eszközök 🚣 Dolgozók 🌄 Sablonok 🗐 Kimutatások | Eszközsablon részletei Tanúsítványok hozzárendelése | Karbantartások hozzárendelése |  |
| Eszközsablonok Tanúsítványok Karbantartások                             | Sablon neve                                         | Modell                        |  |
| + Hozzáadás Szerkesztés 🛅 Törlés                                        | 380V TÖMÖRÍTŐ-Wacker                                | 380V TÖMÖRÍTŐ                 |  |
| <ul> <li>Sablon neve</li> <li>T Leírás</li> <li>T Gyártó</li> </ul>     |                                                     | -                             |  |
| ☑ 380V TÖMÖRÍTŐ-Wacker Wacker                                           |                                                     |                               |  |

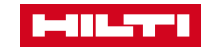

### 7.3 SABLONOK – SABLON ELTÁVOLÍTÁSA

#### Lépések

- 1. Kattintson a Sablonok gombra a főmenüben.
- 2. Pipálja ki az eltávolítandó sablon előtti négyzetet.
- 3. Kattintson a **Kuka ikonra ("Törlés")** a kiválasztott sablon eltávolításához, megjelenik egy megerősítő ablak.
- Kattintson az Igenre a kiválasztott sablon végérvényes törléséhez, vagy lépjen vissza a Mégse gombbal.

#### Jó tudni

A törölt sablonok nem állíthatók vissza!

| Minta                                                                |                                                |
|----------------------------------------------------------------------|------------------------------------------------|
|                                                                      | Eszközsablon törlése                           |
| 🕈 Faliújság 🕇 Helyszínek ҭ Eszközök 🚣 Dolgozók 🌄 Sablonok 🗏 Kimutatá | ások Biztosan törli a következő eszközsablont? |
| Eszközsablonok Tanúsítványok Karbantartások                          |                                                |
| 🕂 Hozzáadás 🖌 Szerkesztés 🛅 Törlés                                   | lgen Nem                                       |
| Sablon neve         T         Leírás         T         Gyártó        |                                                |
| ☑ LAPVIBRÁTOR-Wacker Wacker                                          |                                                |

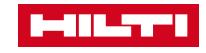

### 8. KARBANTARTÁSOK

| HILTER CONTRACTOR                             |                                         |                   | Hilti ON!Track  |                                                  |
|-----------------------------------------------|-----------------------------------------|-------------------|-----------------|--------------------------------------------------|
| 🔒 Faliújság 🕇 Helyszínek ҭ Eszközök よ Dolgozó | k <mark>1 Sablonok</mark> 🗏 Kimutatások |                   | T               | Szállítások Júlia Pénzes<br>Hilti Hungary Demo 1 |
| Eszközsablonok Tanúsítványok Karbantartások   |                                         |                   |                 |                                                  |
| 🕂 Hozzáadás 🧪 Szerkesztés   🛅 Törlés          |                                         |                   | $\odot$ X       | <b>Q</b> Keresés Sablonok                        |
| Név                                           | Mellékletek                             | ▼ Kap értesítést? | <b>▼</b> Időköz |                                                  |
| Hilti szerviz                                 | Nem                                     | Nem               |                 |                                                  |
| Laptop vírus adatbázis                        | Nem                                     | lgen, 1 Hét Előre | Minden 1 Hónap  |                                                  |

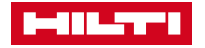

### 8.1 KARBANTARTÁSOK – ÚJ KARBANTARTÁS HOZZÁADÁSA

A karbantartások szervesen hozzátartoznak az eszközök kezeléséhez.

#### Lépések

Minta

- 1. Kattintsona a **Sablonok** gombra a főmenüben.
- 2. Válassza ki a Karbantartások fület.
- 3. Kattintson a **Plusz ikonra ("Hozzáadás")** egy új karbantartás hozzáadásához.
- 4. Töltse ki a szükséges adatokat.
- 5. Kattintson a **Hozzáadás** gombra az adatbeviteli ablak alsó részén.

#### Jó tudni

A kötelező mezők pirossal vannak jelölve, de ajánlott minden mező kitöltése.

|                                                                         | Karbantartás hozzáadása |                                                       |
|-------------------------------------------------------------------------|-------------------------|-------------------------------------------------------|
| 🕈 Faliújság 🕇 Helyszínek ᡞ Eszközök よ Dolgozók 泥 Sablonok 🗐 Kimutatások | Név                     | Kapjon értesítést? (pl. 2 héttel előre)<br>Igen O Nem |
| Eszközsablonok Tanúsítványok Karbantartások                             | Leírás                  | Írjon be egy szź Egyet válasszon 🗸 Előre              |
| + Hozzáadás 🖉 Szerkesztés 💼 Törlés                                      | Adja meg a leírást      |                                                       |

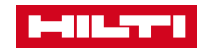

### 8.2 KARBANTARTÁSOK – KARBANTARTÁS SZERKESZTÉSE

#### Lépések

- 1. Kattintsona a **Sablonok** gombra a főmenüben.
- 2. Válassza ki a Karbantartások fület.
- 3. Pipálja ki a szerkesztendő **karbantartás** előtti fehér négyzetet.
- 4. Kattintson a **Ceruza ikonra ("Szerkesztés")** a kiválasztott karbantartás módosításához.
- 5. A **karbantartás adatainak** szerkesztése után kattintson a **Mentés** gombra az ablak alsó részén.

#### Jó tudni

A kötelező mezők pirossal vannak jelölve, de ajánlott minden mező kitöltése.

| Minta                                               |                       |                                          |  |  |  |
|-----------------------------------------------------|-----------------------|------------------------------------------|--|--|--|
|                                                     | Karbantartás szerkes: | Karbantartás szerkesztése                |  |  |  |
| 👖 Faliújság 🕇 Helyszínek ҭ Eszközök 🚣 Dolgozók 鳽 Sa | ablonok 🗧 Kimutatások |                                          |  |  |  |
| Eszközsablonok Tanúsítványok Karbantartások         | Név                   | Kapjon értesítést? (pl. 2 héttel előre)  |  |  |  |
| + Hozzáadás Szerkesztés 🛅 Törlés                    | Hilti szerviz         | ⊖ Igen                                   |  |  |  |
| Név     Mellékle                                    | etek                  |                                          |  |  |  |
| Hilti szerviz Nem                                   | Leírás                | Írjon be egy szé Egyet válasszon 🗸 Előre |  |  |  |

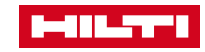

### 8.3 KARBANTARTÁSOK – KARBANTARTÁS ELTÁVOLÍTÁSA

A már nem szükséges karbantartások az alábbi módon távolíthatók el.

#### Lépések

- 1. Kattintson a Sablonok gombra a főmenüben.
- 2. Válassza ki a Karbantartások fület.
- 3. Pipálja ki az eltávolítani kívánt **karbantartás** előtti fehér négyzetet.
- 4. Kattintson a **Kuka ikonra ("Törlés")** a kiválasztott karbantartás eltávolításához, kattintásra megjelenik egy megerősítő ablak.
- Kattintson az Igenre a kiválasztott sablon végérvényes törléséhez, vagy lépjen vissza a Mégse gombbal.

#### Jó tudni

A törölt karbantartások nem állíthatók vissza!

|                                                                                                    |                                    | Karbantartás törlése                                |         |
|----------------------------------------------------------------------------------------------------|------------------------------------|-----------------------------------------------------|---------|
| 13       Helyszínek       Eszközök         Faliújság       Helyszínek       Eszközök         Eszközsablonok       Tanúsítványok       Kar         Hozzáadás       Szerkesztés       Törlés | Dolgozók To Sablonok E Kimutatások | Biztosan törli a következő karbant<br>Hilti szerviz | artást? |
| Név                                                                                                    | ▼ Mellékletek                      |                                                     |         |
| ✓ Hilti szerviz                                                                                                    | Nem                                | lgen                                                |         |

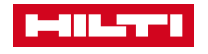

Minto

Nem

### 9. KIMUTATÁSOK

|                                     |     |         |                                 |       |                                                | Hilti ON!Track   |   |                                                  |
|-------------------------------------|-----|---------|---------------------------------|-------|------------------------------------------------|------------------|---|--------------------------------------------------|
| 🔒 Faliújság 🕇 Helyszínek ҭ Eszközöl | k 💄 | Dolgoz  | zók 🌃 Sablonok 🗧 Kimutatások    |       |                                                |                  |   | Júlia Pénzes -<br>Bilitások Hilti Hungary Demo 1 |
| Sablonok Legújabb kimutatások       |     |         |                                 |       |                                                |                  |   |                                                  |
| •                                   | +   | Hozzáad | dás 🧪 Szerkesztés 🛅 Törlés 🗐 Du | uplik | tálás 💽 Futtatás                               |                  | ٢ | X Q Kimutatássablonok keresése                   |
| Kimutatáskategóriák                 |     |         | Kimutatás neve                  | т     | Leírás T                                       | Kimutatás típusa | τ | Kimutatáskategória T                             |
| Minden kimutatássablon              |     |         | Új Hilti eszközök               |       | Nem regisztrált Hilti eszközök. A kimutatás    | EXCEL            |   | Hilti eszköz                                     |
| <b>E</b> 1.2                        |     |         | Hilti flotta visszavitel        |       | Regisztrált és nem regisztrált Hilti flotta es | EXCEL            |   | Hilti eszköz                                     |
| ESZKOZ                              |     |         | A Hiltinek visszavitt eszközök  |       | Felvett/visszavitt, még nem bevont Hilti es    | EXCEL            |   | Hilti eszköz                                     |
| Hilti eszköz                        |     |         |                                 |       |                                                |                  |   |                                                  |
| Eszközszállítás                     |     |         |                                 |       |                                                |                  |   |                                                  |

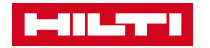

### 9.1 KIMUTATÁSOK – ÁTTEKINTÉS

A kimutatások elősegítik a hatékonyságot az eszközök pillanatnyi állapotának összesített megjelenítésével.

#### Lépések

- Kimutatások az alábbi szempontok szerint készíthetők:
- Összes eszköz
- Eszközszállítási előzmények
- Tanúsítványok
- Karbantartások
- Dolgozók

Minta

• Hilti eszközadatok

#### Jó tudni

A kimutatás elkészítéséhez ki kell pipálni a kívánt kimutatási szempontokat.

| Kimutatásssablon hozzá                         | adása : Eszköz X    | Kim    | utatásssablon ho        | ozzáa | dása : Eszköz                                                     |
|------------------------------------------------|---------------------|--------|-------------------------|-------|-------------------------------------------------------------------|
| Sablon részletei Szűrők                        | Elrendezés          | Sablon | részletei Szűrők        |       | Elrendezés                                                        |
| Szűrőkategória kiválasztása<br>Eszközkategória | Szűrők kiválasztása | Mezők  | ategóriák kiválasztása  |       | Húzással rendezze át a mezőket igénye szerint                     |
| Eszközcsoport                                  | Q, Keresés          | Q, K   | eresés                  |       | Adatok csoportosítási szempontja:                                 |
| Eszközsablon                                   | Minden kivalasztasa |        | Minden kiválasztása     |       | Válassza ki, hogy mely oszlopok szerint legyen a csoportosítás    |
| Eszköz állapota                                | Segédanyag          |        | Eszköz azonosítása      |       | Felvett adatoszlonok                                              |
| Eszköz állapota                                | Rezsianyag          |        | Beolvasási kód          |       |                                                                   |
| Jelenlegi helyszín                             |                     |        | Másik kód               |       |                                                                   |
| Alapértelmezett helyszín                       |                     |        | Beolvasási kód/másodlag | ==    |                                                                   |
| Kezelés módja                                  |                     |        | Sorozatszám             | =     |                                                                   |
| Elelós dolgozó                                 |                     |        | Rövid név               |       | Kimutatás mentéséhez/készítéséhez válasszon ki legalább egy lehet |
| Készletszint                                   |                     |        | Eszköz részletei        |       | ,                                                                 |
| Eszköz dátumtartománya                         |                     |        | Kategória               |       |                                                                   |
| Vissza                                         | Következő           |        | Gyártó                  | =     |                                                                   |
|                                                |                     |        |                         |       |                                                                   |

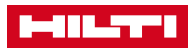

### 10.1 IMPORT & EXPORT BEÁLLÍTÁSOK

Ezzel a funkcióval egyszerre több dolgozót, helyszínt, eszközt stb. vihet fel.

#### Lépések

- 1. Kattintson az Ön nevére a jobb felső sarokban
- Kattintson a Vállalati beállításokra Kattintson az Import és Export beállításokra
- 3. Kattintson a Különleges Eszköz kategóriára

#### Jó tudni

Töltse le a kívánt feltöltősablont, majd az adatok kitöltése után töltse vissza a fájlt. E-mail értesítést fog kapni a feltöltés állapotáról.

|                                     |                                                                    | Hilti ON!Track               | Kiegészítők listájának kezelése                                    |
|-------------------------------------|--------------------------------------------------------------------|------------------------------|--------------------------------------------------------------------|
| Faliújság 🕇 Helyszínek 恥 Es         | zközök 🚣 Dolgozók 鳽 Sablonok 冒 Kimutatások                         | Szállításon Will Humany Desa | Letöhés                                                            |
| Hilti                               | Hungary Demo 1                                                     | Állapot : Aktív              |                                                                    |
| Kapcs                               | olatfelvételi tel: +36 804 844                                     |                              | Töltse le a sablont, írja be a szükséges adatokat, majd töltse fel |
| URL C                               | im : www.hitt.hu                                                   | Z Szerkesztés                |                                                                    |
| llalati beállítások                 | Kiegészítők listájának kezelése                                    |                              | <ul> <li>Alkalmazott</li> </ul>                                    |
| Szállítási beállítások              |                                                                    |                              | ∧ O Helyszín                                                       |
| vártók                              | Letöltés                                                           |                              | <ul> <li>Eszközgyártó</li> </ul>                                   |
| nartálás ás supertálás beállítássi  | Töltse le a sablont, írja be a szükséges adatokat, majd töltse fel |                              | <ul> <li>Eszközcsoport</li> </ul>                                  |
| iportaias es exportaias bealittasai | <ul> <li>Alkalmazott</li> </ul>                                    |                              | <ul> <li>Alapeszköz</li> </ul>                                     |
| -mail figyelmeztetések              | O Helyszín                                                         |                              | <ul> <li>Különleges eszköz</li> </ul>                              |
| őfizetési információ                | <ul> <li>Eszközgyártó</li> </ul>                                   |                              | O Ruionieges eszköz                                                |
| rchivált helyszínek                 | <ul> <li>Eszközcsoport</li> </ul>                                  |                              |                                                                    |
|                                     |                                                                    |                              | Letöltés                                                           |

### 11. SZÁLLÍTÁSOK

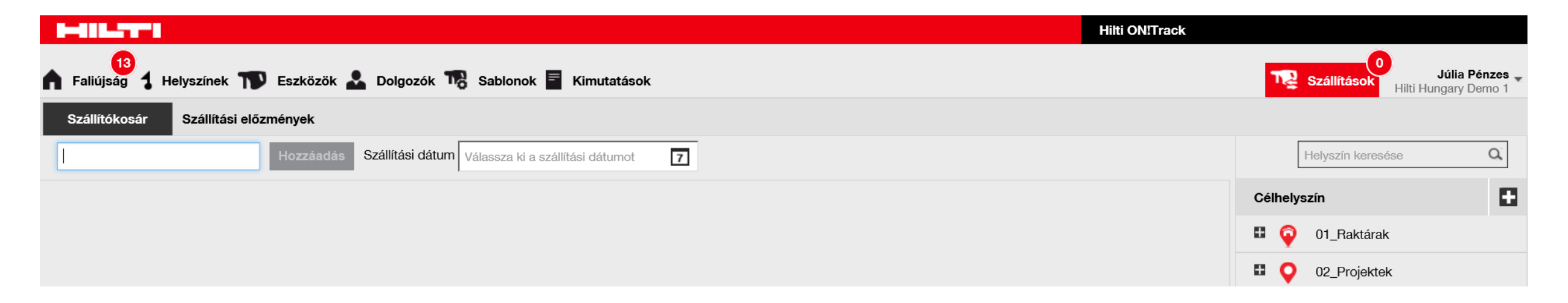

# 11.1 SZÁLLÍTÁSOK – ESZKÖZSZÁLLÍTÁS EGY CÉLHELYSZÍNRE

Az eszközök általában használatban vannak az építkezéseken, vagy egyik raktárból a másikba kerülhetnek. Eszközök adott célhelyszínre való szállítása az alábbi módon lehetséges.

#### Lépések

- 1. Kattintson az **Eszközök** gombra a főmenüben.
- 2. Válassza ki az eszközcsoportot, amelyben az eszköz található vagy keressen rá az eszközre a keresőmezőben
- 3. A megjelenő listában pipálja ki a szállítani kívánt eszköz előtti négyzetet.
- 4. Kattintson Hozzáadás a szállítókosárhoz gombra.
- 5. Kattintson Szállítások gombra a főmenüben.
- 6. Kattintson a **Plusz ikonra** a teljes helyszínlista megjelenítéséhez és válassza ki a kívánt **célhelyszínt**.
- 7. Kattintson a **Naptár ikonra** egy visszaszállítási határidő megadásához (opcionális)
- 8. Kattintson az Eszköz(ök) szállítása és Megerősítés gombra.

Nézetek

13

Összes eszköz

Demo generál

Eszközcsoportok

🔒 Faliújság 🥇 Helyszínek സ Eszközök 🚨 Dolgozók 鳽 Sablonok 冒 Kimutatások

H

0

6600

Rövid név

40101Hegesztogep

40101LegzesvBerend

30101SzegecseloGep

+ 5 5

#### Jó tudni

🏫 Hozzáadás a... 📔 🐶 Kézbesítés jóváhagyása 📔 🕂 Hozzáadás 🛛 🖌 Szer

Beolvasási kód

94196798783

94837765278

94930378480

Alternatív kód

25622

20512

4073

- A szállítókosárban található összes eszköz egy megadott célhelyszínre szállítható. Különböző célhelyszínek esetén ismételje meg a szállítási folyamatot célhelyszínenként.
- A piros körben látható szám a szállítókosárban található eszközök pillanatnyi számát mutatja.

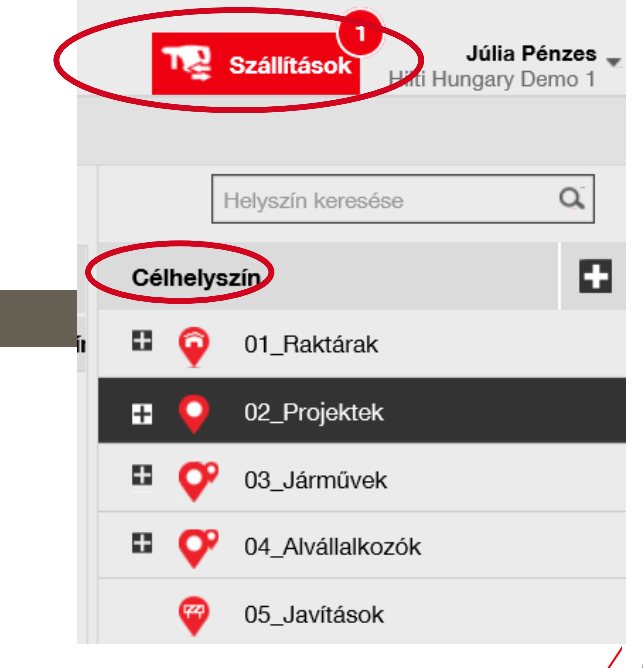

### 11.3 SZÁLLÍTÁSOK – SEGÉGANYAGOK SZÁLLÍTÁSA

A segédanyagok általában használatban vannak az építkezéseken, vagy egyik raktárból a másikba kerülhetnek. Segédanyagok adott célhelyszínre való szállítása az alábbi módon lehetséges.

#### Lépések

- 1. Kattintson az **Eszközök** gombra a főmenüben.
- 2. Kattintson a Minden eszköz gombra
- 3. A **Kategóriák** közül pipálja ki a segédanyagokat
- 4. Pipálja ki a **szállítani kívánt segédanyag** előtti **négyzetet**, és adja meg a kívánt mennyiséget.
- 5. Kattintson Hozzáadás a szállítókosárhoz gombra.
- 6. Kattintson Szállítások gombra a főmenüben.
- Kattintson a Plusz ikonra a teljes helyszínlista megjelenítéséhez és válassza ki a kívánt célhelyszínt.
- 8. Kattintson a **Naptár ikonra** egy **visszaszállítási határidő** megadásához (opcionális)
- 9. Kattintson az **Eszköz(ök) szállítása** és a **Megerősítés** gombokra.

| Faliújság 1 Helyszínek TV Eszközők 🚣 Dolgo | zók <b>T</b> | 🎖 Sablonok \overline Kimutatások |                        |            |                      |
|--------------------------------------------|--------------|----------------------------------|------------------------|------------|----------------------|
| <b>4</b> + 10 16                           | 6            | <b>0</b> 0                       |                        |            |                      |
| Nézetek                                    | TP           | Hozzáadás a 📔 🦁 Kézbesítés       | s jóváhagyása ㅣ 🕂 Hozz | áadás 🥒    | Szerkesztés 👼 Törlés |
| Összes eszköz                              |              | Rövid név T                      | Beolvasási kód T       | Alternatív | kód 🛛 T Kategória ↑  |
| Eszközcsoportok +                          |              | WBd_jármű                        | 1002569909             | NRF-238    |                      |
| Keressen egy eszközcsoportot               |              | 40101AkkusFuroCsav               | 10096550500            | 22439      | Minden kiválasztása  |
|                                            |              | 10904KalocsaSzekreny             | 10434940993            | 13506      | Eszköz               |
| Demo general                               |              | Laptop                           | 10891596               | HU 0217    | Rezsianyag           |
| Hilti eszközök                             |              | WBd_jármű                        | 1099906055             | KTE-699    | ✓ Segédanyag         |
| Pilot 1 eszközei                           |              | 40101Bozotvago                   | 11149031107            | 5275       | $\smile$             |
| Pilot 2 eszközei                           |              | 40101Jelologep                   | 11763339557            | 28895      |                      |
|                                            |              |                                  | 1188647455             | EC_027     |                      |
|                                            |              | 30301DugoKulcsKlt                | 12113201484            | 4074       |                      |
|                                            |              | 30301KinyomoKeszulek             | 12151488443            | 21093      | OK Mégse             |

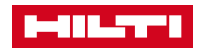

### 11.2 SZÁLLÍTÁSOK – REZSIANYAGOK SZÁLLÍTÁSA

A rezsianyagok általában felhasználásra kerülnek az építkezéseken, vagy egyik raktárból a másikba kerülhetnek. Rezsianyagok adott célhelyszínre való szállítása az alábbi módon lehetséges.

#### Lépések

- 1. Kattintson az **Eszközök** gombra a főmenüben.
- 2. Kattintson a Minden eszköz gombra
- 3. A Kategóriák közül pipálja ki a rezsianyagokat
- Pipálja ki a szállítani kívánt rezsianyag előtti fehér négyzetet, és adja meg a kívánt mennyiséget.
- 5. Kattintson a **Hozzáadás a szállítókosárhoz** gombra.
- 6. Kattintson a Szállítások gombra a főmenüben.
- Kattintson a Plusz ikonra a teljes helyszínlista megjelenítéséhez és válassza ki a kívánt célhelyszínt
- 8. Kattintson az **Eszköz(ök) szállítása** és a **Megerősítés** gombokra.

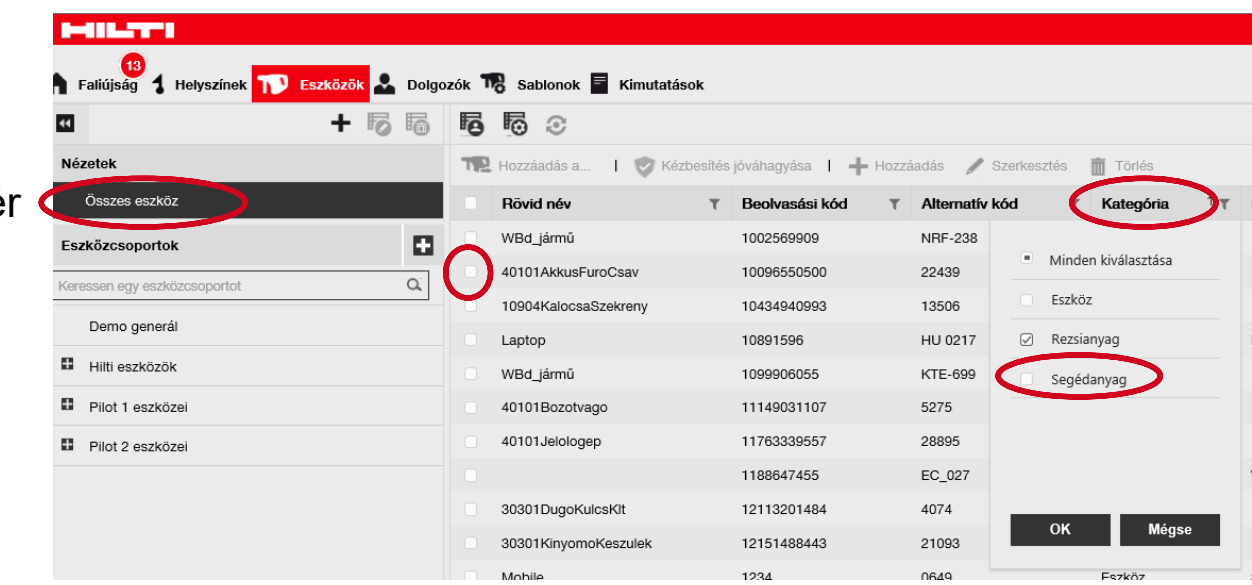

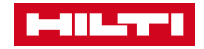

# 11.4 SZÁLLÍTÁSOK – ÁTSZÁLLÍTOTT ESZKÖZÖK KERESÉSE

A szállítási előzményekben tételesen látható egy adott eszköz összes mozgása (helyszínenként, dolgozónként, stb.)

#### Lépések

- 1. Kattintson a Szállítások gombra a főmenüben
- 2. Kattintson a Szállítási előzményekre
- 3. Válassza ki a megfelelő **eszközt** a keresett információk eléréséhez
- 4. Kattintson a Szállítási kimutatások gombra
- 5. A kimutatás megnyílik az Adobe Reader programban a vonatkozó információkkal

| Minta                                |                      |         |                            |                  |               |   |            |               |                 |                                      |                                                                 |                                                                                                    |                                                                |                                                                                                    |
|--------------------------------------|----------------------|---------|----------------------------|------------------|---------------|---|------------|---------------|-----------------|--------------------------------------|-----------------------------------------------------------------|----------------------------------------------------------------------------------------------------|----------------------------------------------------------------|----------------------------------------------------------------------------------------------------|
|                                      |                      |         |                            |                  |               |   |            | Hilti ON!Trac | *k              |                                      | niti Hung<br>Mécsi út 1                                         | ry Denso 1<br>rs                                                                                                    |                                                                | _                                                                                                    |
| <b>13</b><br>Faliújság <b>1</b> Hely | színek ҭ Eszközök    | L Dolgo | ozók 🌄 Sablon <sup>,</sup> | ok 🖻 Kimutatások |               |   |            |               | The Szállítások | Júlia Pénzes<br>Hilti Hungary Demo 1 | Bubbjeet,<br>Dender Tana<br>Mobile Namber - 197<br>Phone Namber | ar Delvery<br>asyst                                                                                                    | y Notes s<br>Address s<br>Cay: a<br>Zip Code s<br>Cost Cantar: | anster Daar<br>gdogenaurop tei roly<br>mikitopen<br>kurdigen<br>starte<br>starte |
| Szállítókosár S                      | zállítási előzmények |         |                            |                  |               |   |            |               |                 |                                      |                                                                 |                                                                                                    | Location Manager 1<br>Mobile Number: 4<br>Phone Number:        | maa boget<br>Maaari (esc)                                                                                                    |
|                                      |                      |         |                            |                  |               |   |            |               | 😧 🖹 🔍 Keresés   |                                      | No. 104<br>1 1049 1886; HU 0213;<br>WWW.V 0148800020196         | the second second secon | neciada inti sta<br>inti sta<br>inti sta                       | he Heturn Cote                                                                                                    |
| Szállítási kimutatás                 | Szállítási dátum     | ŤΨ      | Célhelyszín                | т                | Szállította   | т | Alkalmazás |               |                 |                                      | Trauller Holes:<br>Teil?                                        |                                                                                                    |                                                                |                                                                                                    |
| * )                                  | 27.03.2017 11:17     |         | Hilti központ              |                  | Tamas Szigeti |   | MOBIL      |               |                 |                                      |                                                                 |                                                                                                    |                                                                |                                                                                                    |
|                                      |                      |         |                            |                  |               |   |            |               |                 |                                      | Date: 05/27/2017                                                | Name : Attia (covey                                                                                                    | Gigna                                                          | me shall be                                                                                                    |

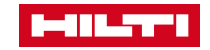

### 12. FELHASZNÁLÓI BEÁLLÍTÁSOK

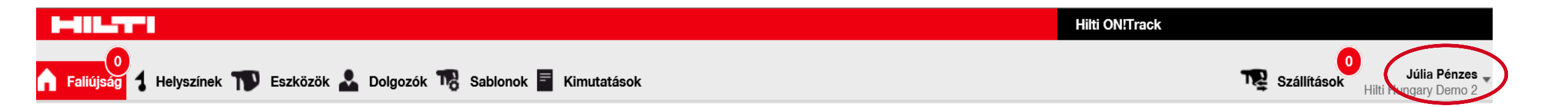

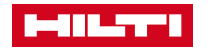

### 12.1 FELHASZNÁLÓI BEÁLLÍTÁSOK – VÁLLALATI BEÁLLÍTÁSOK 12.1.1 SZÁLLÍTÁSI BEÁLLÍTÁSOK, GYÁRTÓK, ARCHIVÁLT HELYSZÍNEK

#### Lépések

- 1. Kattintson az Ön nevére a főmenüben
- 2. Kattintson a Vállalati beállításokra
- Kattintson a Szállítási beállításokra, Gyártókra vagy Archivált helyszínekre a keresett információkért

#### Minta

Szállítások

zlová

udapest

|                                                      | ··· ·                                | - · · · · · · · · · · · · · · · · · · ·                                                                                                    | • • • • •                           |                                               |
|------------------------------------------------------|--------------------------------------|----------------------------------------------------------------------------------------------------|-------------------------------------|-----------------------------------------------|
|                                                      |                                      |                                                                                                    | Hilti ON!Track                      | 0                                             |
|                                                      | 🕈 Faliújság 1 Helyszínek ҭ Eszkö     | özök 🏖 Dolgozók 🍀 Sablonok 🚪 Kimutatások                                                                                                    |                                     | Szállítások Júlia Pénze<br>Hilti Hungary Demo |
| Júlia Pénzes<br>i Hungary Berno<br>alati beállítások | Hilti H<br>Cím<br>Kapcso<br>URL cír  | Iungary Demo 1       :       Bécsi út 271, 1037, Budapest, Budapest, Hungary         slatfelvételi tele:       +36 80 445 844         m       :       www.hilti.hu | Állapot : Aktí<br>Létrehozva : 15.0 | /<br>9.2016                                   |
|                                                      | Vállalati beállítások                | Kiegészítők listájának kezelése                                                                                                    |                                     |                                               |
| asználói beállításc                                  | Szállítási beállítások               | 🕂 Hozzáadás 🥒 Szerkesztés 📋 Törlés                                                                                                    | X                                   | Q Keresés                                     |
| ogatás és infó                                       | Gyártók                              | Gyártó neve                                                                                                    | T Iroda címe                        |                                               |
|                                                      | importaias es exportálás beállításai | □ 3M                                                                                                    |                                     |                                               |
| lentkezés                                            | E-mail figyelmeztetések              | Flex                                                                                                    | 2000 Szentendre, Közúzó u. 7.       |                                               |
| The second second                                    |                                      | Hilti                                                                                                    |                                     |                                               |
| Kolozsv                                              | LIOTIZETESI INTORMACIO               | Hilti (Hungária)                                                                                                    | 1037 Budapest, Bécsi út 271.        |                                               |
|                                                      | Archivált helyszínek                 | Honda Építőipari Gépek                                                                                                    | 2040 Budaörs, Kamaraerdei út 3.     |                                               |

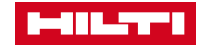

agyarors

### 12.2 FELHASZNÁLÓI BEÁLLÍTÁSOK – FELHASZNÁLÓI BEÁLLÍTÁSOK 12.2.1 OLDAL- ÉS NYELVI BEÁLLÍTÁSOK

#### Lépések

- 1. Kattintson az Ön nevére a főmenüben
- 2. Kattintson a Felhasználói beállítások

| Szállítás | Júlia Pénzes<br>Hilti Hungary Demo 1  | ¥.       |
|-----------|---------------------------------------|----------|
| zlová     | Vállalati beállítások                 | <b>V</b> |
| DX        | la Felhasználói beállításo            | >        |
| ludapest  | <ol> <li>Támogatás és infó</li> </ol> | 1        |
|           | Kijelentkezés                         |          |
| agyaroı   | szág Koloz                            | sv       |

| Helyszínek ҭ Eszközök 🚨 D          | olgozók 🌇 Sablonok 🚪 Kimutatások |                                     |                               | Szállítások                 |
|------------------------------------|----------------------------------|-------------------------------------|-------------------------------|-----------------------------|
| llítások                           |                                  |                                     |                               |                             |
| Faradá aldal haállításai           |                                  |                                     |                               |                             |
| Alapártalmazett aldal kiválapztána |                                  |                                     |                               |                             |
| <ul> <li>Faliúiság</li> </ul>      | <ul> <li>Sablonok</li> </ul>     |                                     |                               |                             |
| <ul> <li>Helyszínek</li> </ul>     | <ul> <li>Kimutatáso</li> </ul>   | ς.                                  |                               |                             |
| <ul> <li>Eszközök</li> </ul>       | <ul> <li>Szállítások</li> </ul>  |                                     |                               |                             |
| <ul> <li>Dolgozók</li> </ul>       |                                  |                                     |                               |                             |
| Alapértelmezett nyelvi beállítások |                                  |                                     |                               |                             |
| Alapértelmezett nyelv kiválasztása |                                  |                                     |                               |                             |
| <ul> <li>Bulgarian</li> </ul>      | <ul> <li>English</li> </ul>      | <ul> <li>Hungarian</li> </ul>       | <ul> <li>Romanian</li> </ul>  | <ul> <li>Spanish</li> </ul> |
| O Czech                            | <ul> <li>Finnish</li> </ul>      | <ul> <li>Italian</li> </ul>         | <ul> <li>Russian</li> </ul>   | <ul> <li>Swedish</li> </ul> |
| <ul> <li>Danish</li> </ul>         | <ul> <li>French</li> </ul>       | O Polish                            | <ul> <li>Slovak</li> </ul>    | <ul> <li>Turkish</li> </ul> |
| O Dutch                            | ) German                         | O Portuguese                        | <ul> <li>Slovenian</li> </ul> |                             |
| Jelenlegi helyszín beállításai     |                                  |                                     |                               |                             |
| Jelenlegi helyszín beállítása      |                                  |                                     |                               |                             |
|                                    |                                  | Válassza ki a jelenlegi helyszínt 🔹 |                               |                             |
|                                    |                                  |                                     |                               |                             |

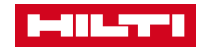

### 12.3 FELHASZNÁLÓI BEÁLLÍTÁSOK – TÁMOGATÁS & INFO

#### Lépések

- 1. Kattintson az Ön nevére a főmenüben
- 2. Kattintson a Támogatás & további információk gombra

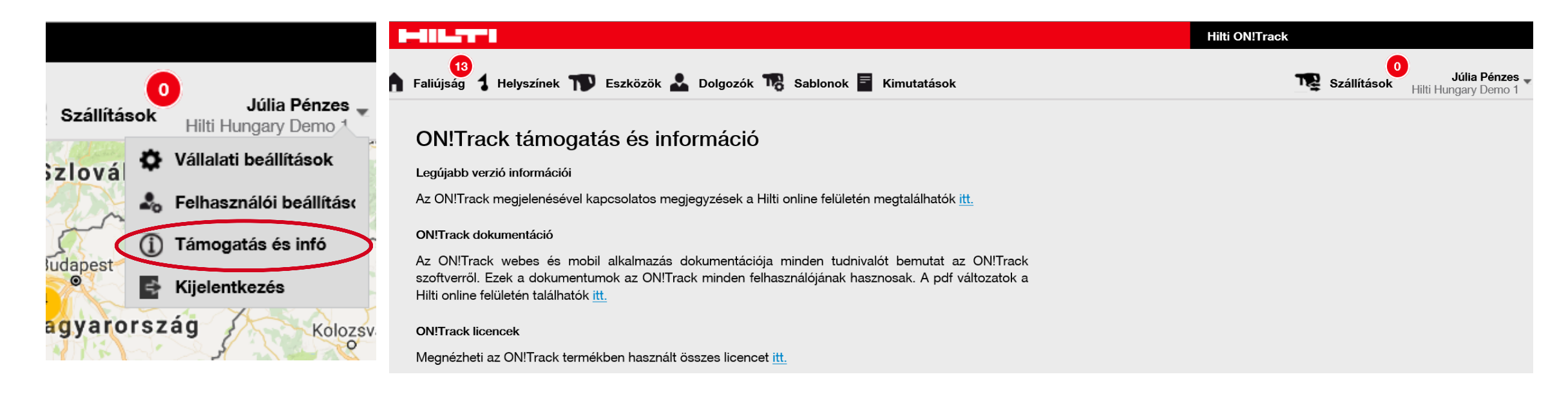

### 12.4 FELHASZNÁLÓI BEÁLLÍTÁSOK – KIJELENTKEZÉS

#### Lépések

- 1. Kattintson az Ön nevére a főmenüben
- 2. Kattintson a Kijelentkezésre

#### Jó tudni

 Biztonságosabb, ha minden alkalommal kijelentkezik, mielőtt bezárja az alkalmazást.

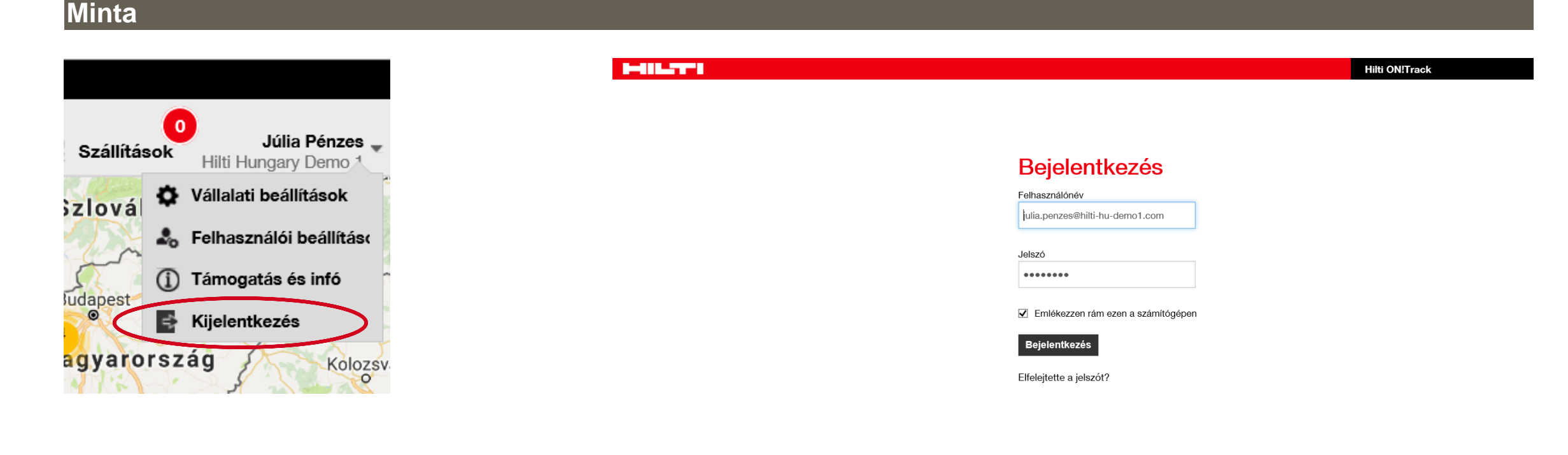

Sütiket helyeztünk el a számílógépén, hogy segítsen továbbfejleszteni ezt a honlapot. A sütikkel kapcsolatos beállításokat módosíthatja bármikor. Különben azt feltételezzük, hogy hozzájárul a folytatáshoz. Ne jelenjen meg ez az üzenet ismét 🗙